#### **IMPOSTAZIONI SITO**

In questa pagina il docente può definire quali ulteriori sezioni del sito, oltre quelle di automatica attivazione, devono essere disponibili per l'Utenza (fig.1).

Inoltre il docente può definire (fig.2) uno o più collaboratori alla gestione completa del sito stesso, inserendo Nome, Cognome e la login di posta elettronica (sul server di posta Unina) del collaboratore; deve essere inserita la sola parte dell'indirizzo di posta elettronica a sinistra del simbolo @.

| (he second second second second second second second second second second second second second second second s | Prof. Giusenne Mar                     | rucci - Area Riservata                       |                                                                          |               | Deri          |
|----------------------------------------------------------------------------------------------------|----------------------------------------|----------------------------------------------|--------------------------------------------------------------------------|---------------|---------------|
| 🎢 Impostazioni                                                                                                 |                                        |                                              |                                                                          |               | - Lold        |
| impostazioni sito                                                                                              | 🥜 Impostazioni                         | Impostazioni sito                            |                                                                          |               |               |
|                                                                                                    | impostazioni sito                      | Collaboratori                                |                                                                          |               |               |
| avvertenze                                                                                                    | avvertenze                             | maggiori informazioni                        |                                                                          |               |               |
|                                                                                                    | Riferimenti                            | Agglungi                                     |                                                                          |               |               |
| 📅 Riferimenti                                                                                                  | cestione riferimenti                   | Collabor                                     | tore                                                                     | Azioni        |               |
|                                                                                                    | gestione a mia k m                     | CHIRCHIANO EMILIANO                          | -                                                                        | Kelimina      |               |
| gestione riterimenti                                                                                           | gestorie carricalam                    | - NALVE IT AND T                             |                                                                          |               |               |
| aestione curriculum                                                                                            | 🛅 Bacheca                              |                                              |                                                                          |               |               |
| goodonio carnealam                                                                                             | gestione avvisi                        | Moduli                                       | Tipo                                                                     | Azioni        |               |
| - Dealers                                                                                                    | gestione domande                       | RIFERIMENTI                                  | Sempre Attivo                                                            |               |               |
| bacneca                                                                                                    | in organita                            | CURRICULUM                                   | Opzionale                                                                | Ødisattiva    |               |
| gestione avvisi                                                                                                | 🌡 Insegnamenti                         | AVVISI                                       | Opzionale                                                                | Ødisattiva    |               |
|                                                                                                    | gestione insegnamenti                  | DOMANDE FREQUENTI                            | Opzionale                                                                | Ødisattiva    |               |
| gestione domande                                                                                               | 🔗 Esami                                | INSEGNAMENTI                                 | Sempre Attivo                                                            |               |               |
| Irequent                                                                                                    | gestione appell                        | APPELLI                                      | Sempre Attivo                                                            |               |               |
|                                                                                                    | gestione prenotazioni                  | PRENOTAZIONI ESAMI                           | Sempre Attivo                                                            |               |               |
| 🚨 Insegnamenti                                                                                                 | esami                                  | ORARIO DELLE LEZIONI                         | Opzionale                                                                | Ødisattiva    |               |
| destione insegnamenti                                                                                          | 🗿 Orari                                | ORARIO DI RICEVIMENTO                        | Opzionale                                                                | Ødisattiva    |               |
| gesuorie insegnamenta                                                                                          | gestione orario delle                  | ISCRIZIONI ALLE LEZIONI                      | Opzionale                                                                | Ødisattiva    |               |
| 0.00                                                                                                    | lezioni                                | REGISTRO DELLE LEZIONI                       | Opzionale                                                                | Ødisattiva    |               |
| 🛃 Esami                                                                                                    | gestione orario di<br>ricevimento      | MATERIALE DIDATTICO                          | Opzionale                                                                | Ødisattiva    |               |
| aestione appelli                                                                                               |                                        | ATTIVITA' DI RICERCA                         | Opzionale                                                                | Ødisattiva    |               |
| <b>3</b>                                                                                                    | Supporto Alle                          | PUBBLICAZIONI                                | Opzionale                                                                | Ødisattiva    |               |
| gestione prenotazioni                                                                                          | destione iscrizioni ale                | LINKS                                        | Opzionale                                                                | disattiva     |               |
| esami                                                                                                    | lézioni                                |                                              |                                                                          |               |               |
|                                                                                                    | gestione registro delle                | Moduli non attivi                            |                                                                          |               |               |
| 🕑 Orari                                                                                                    |                                        | Moduli                                       | Tipo                                                                     | Azioni        |               |
| aestione orario delle                                                                                          | didattico                              |                                              |                                                                          |               |               |
| lezioni                                                                                                    | Discuss                                |                                              |                                                                          |               |               |
|                                                                                                    | gestione attivita' di                  |                                              |                                                                          |               |               |
| gestione orario di                                                                                             | ricerca                                |                                              |                                                                          |               |               |
| ricevimento                                                                                                    | gestione pubblicazioni                 |                                              |                                                                          |               |               |
|                                                                                                    | gestione links                         |                                              | Figura 1                                                                 |               |               |
| 🛄 Supporto Alle                                                                                                |                                        |                                              |                                                                          |               |               |
| Lezioni                                                                                                    |                                        |                                              |                                                                          | Home   Indi   | etro I Stampa |
| aestione iscrizioni alle                                                                                       | 2                                      | - Status Lange                               |                                                                          | none I na     | otro potanipo |
| lezioni                                                                                                    | Prof. Giuseppe Mar                     | rucci - Area Riservata                       |                                                                          |               | C Esci        |
|                                                                                                    | <i>(t</i> )                            | for an area and a second                     |                                                                          |               |               |
| gestione registro delle                                                                                        | jm antoniaria de                       | Modulo di Aggiunta di un nuovo collaboratore |                                                                          |               |               |
| lezioni                                                                                                    | Impostazioni sito                      |                                              |                                                                          |               |               |
| 7. Y. Y.                                                                                                    | avvertenze                             | Per poter att                                | are dei collaboratori ai quali delegare la manuti                        | enzione del   |               |
| gestione materiale                                                                                             | 🕾 Riferimenti                          | Il collaborato                               | e, per poter essere abilitato all'accesso, deve di                       | sporre di una |               |
| didatuco                                                                                                    | gestione riferimenti                   | casella posta<br>Inserire, quir              | e sul server di UniNa.<br>II, nome e cognome del collaboratore e la SOLA | LOGIN del suo |               |
|                                                                                                    | gostione a unia k un                   | account di p                                 | sta                                                                      |               |               |
| Ricerca                                                                                                    | gesoone cumoudili                      |                                              |                                                                          |               |               |
| aestione attivita' di                                                                                          | 🖶 Bacheca                              |                                              |                                                                          |               |               |
| ricerca                                                                                                    | gestione avvisi                        | Cognome collaboratore                        |                                                                          |               |               |
|                                                                                                    | gestione domande                       | Neme collaboratore                           |                                                                          |               |               |
|                                                                                                    | frequenti                              |                                              |                                                                          |               |               |
| gestione pubblicazioni                                                                                         |                                        | 11.1                                         |                                                                          |               |               |
| gestione pubblicazioni                                                                                         | 🌡 Insegnamenti                         | Login collaboratore                          |                                                                          |               |               |
| gestione pubblicazioni<br>gestione links                                                                       | Sinsegnamenti<br>gestione insegnamenti | Login collaboratore                          |                                                                          |               |               |

docentiunina.it

#### GESTIONE RIFERIMENTI

In questa pagina il docente può integrare i riferimenti istituzionali provenienti direttamente dalle basi dati d'Ateneo (fig.3).

E' possible inserire mediante l'apposita funzione anche una foto del docente, che sarà presentata nella pagina iniziale del sito stesso.

Il docente può inserire (fig.4), mediante una casella di gestione contenuto, i riferimenti aggiuntivi.

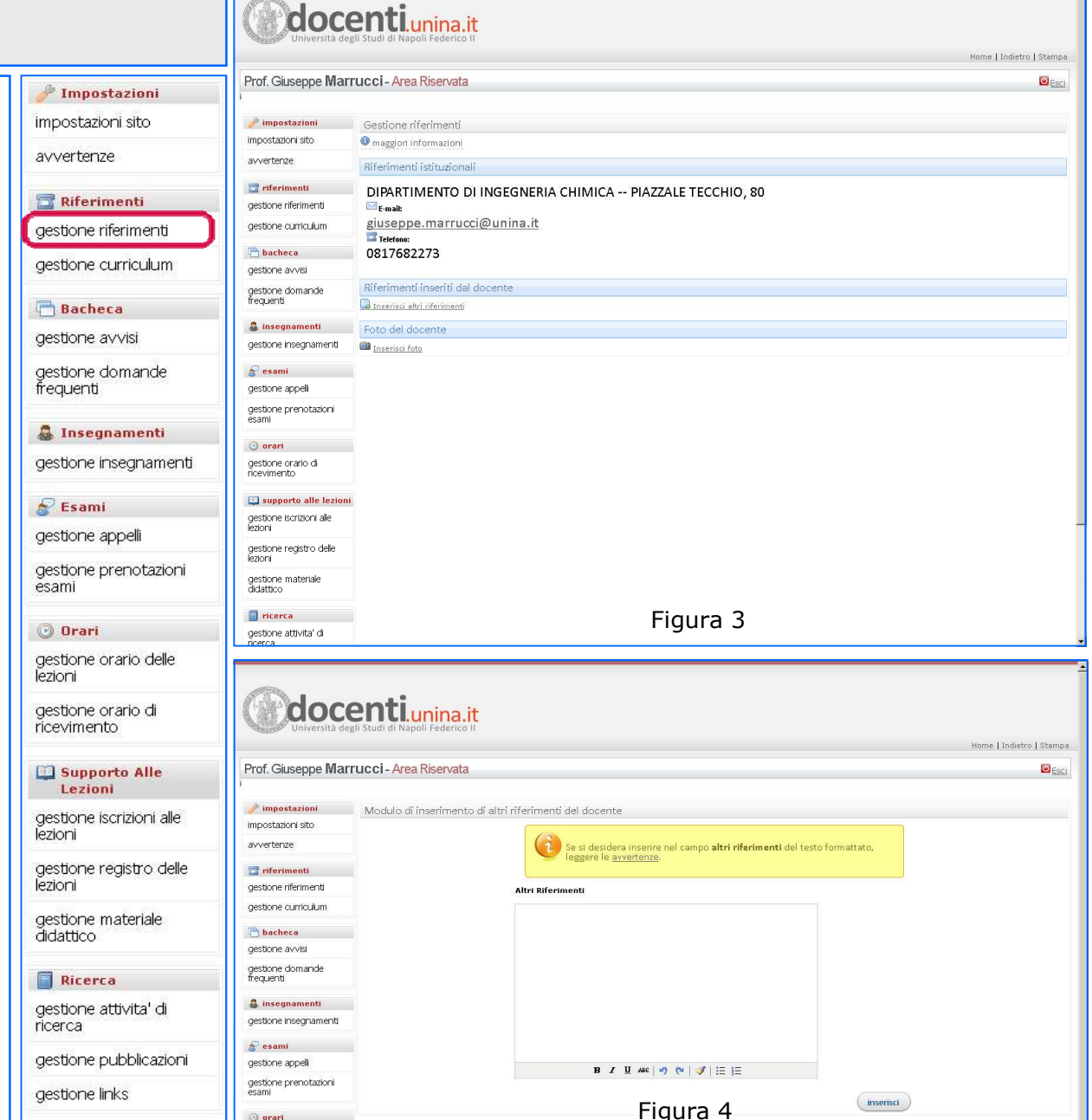

#### **GESTIONE CURRICULUM**

In questa pagina il docente può inserire il proprio curriculum (fig.5).

Il docente può inserire (fig.6), mediante una casella di gestione testo, il contenuto del testo; è inoltre possibile applicare stili di formattazione (grassetto, corsivo ecc..), direttamente all'interno di tale casella, mediante gli appositi strumenti.

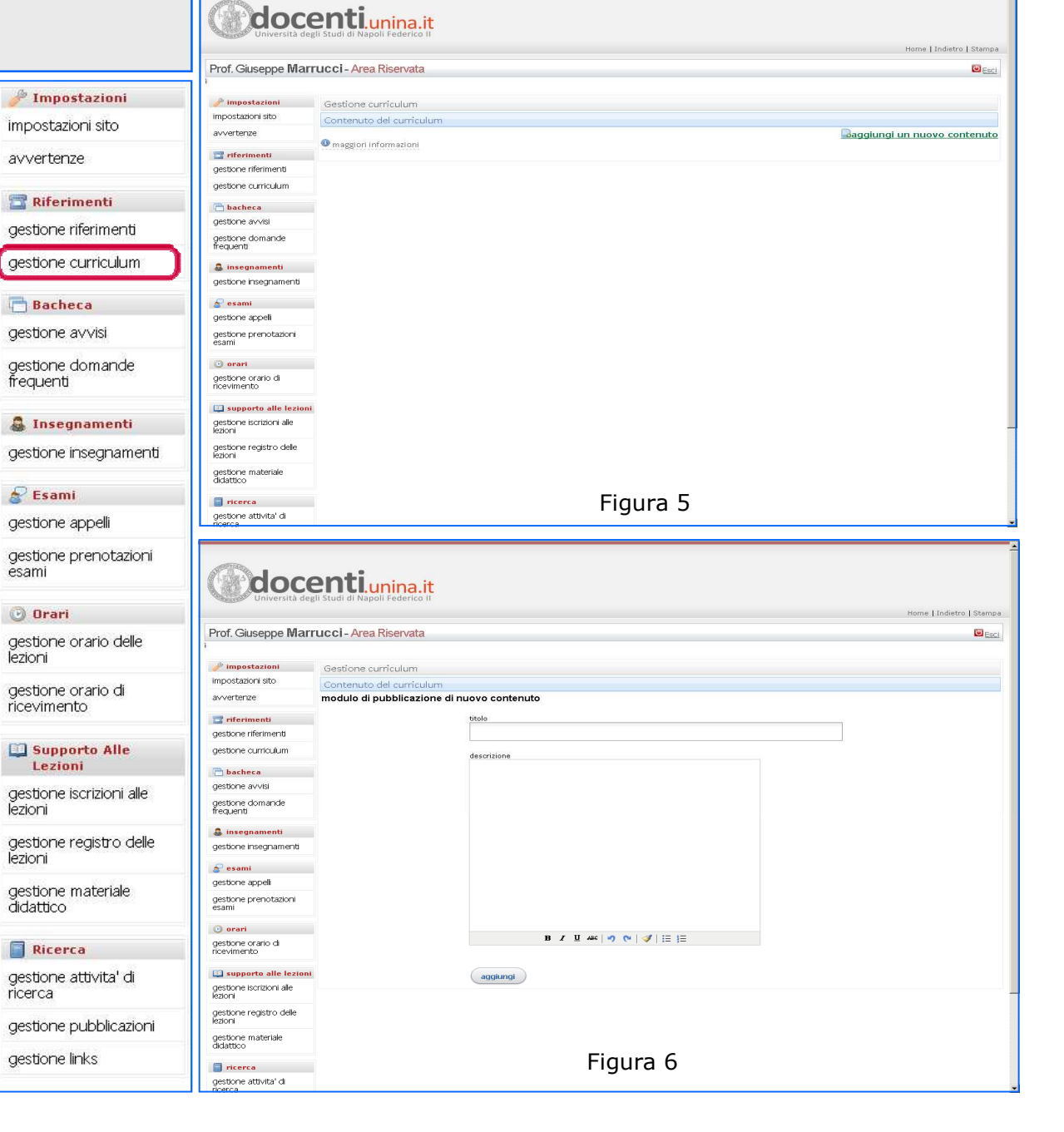

#### **GESTIONE AVVISI**

Gli avvisi vengono visualizzati in questa pagina se non sono scaduti, raggruppati per categoria.

Le categorie vuote, ossia senza avvisi, non sono visualizzate né in area riservata né in area studenti, ma sono rese disponibili quando si inserisce un nuovo avviso. (fig.7).

Il docente può inserire (fig.8), mediante una casella di gestione testo, il contenuto del testo; è possibile applicare stili di formattazione (grassetto, corsivo ecc..), direttamente all'interno di tale casella, usando gli appositi strumenti.

E' possibile inserire la categoria in cui deve ricadere l'avviso, così come la sua data di pubblicazione e quella di scadenza.

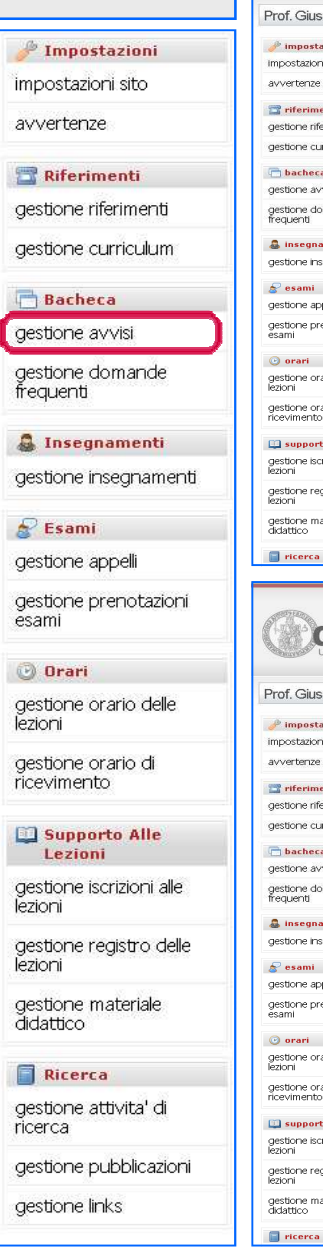

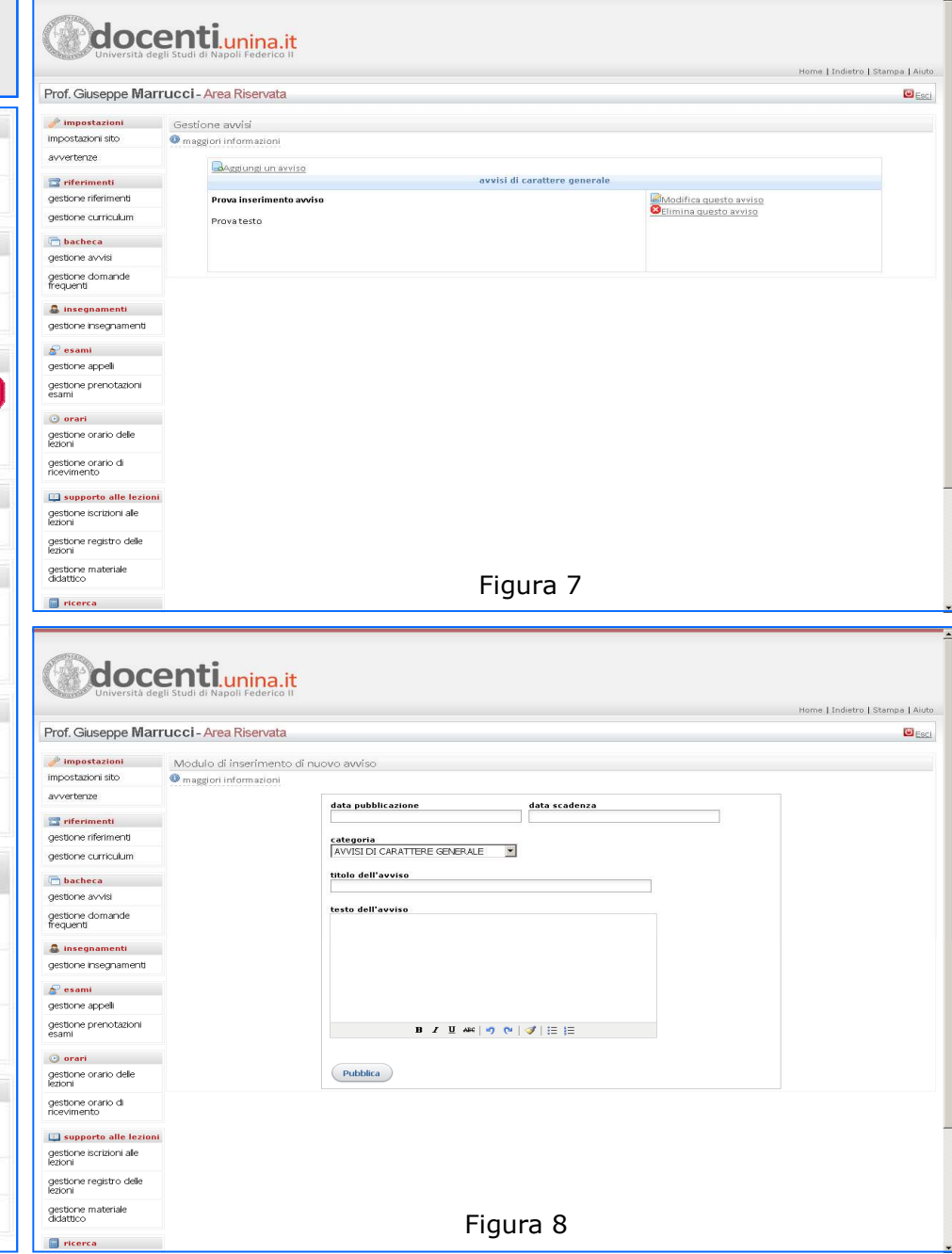

#### GESTIONE DOMANDE FREQUENTI

Lo studente che si è iscritto ad un corso di cui il docente risulta titolare, può sottoporre al docente un quesito in forma libera.

Il docente, letto il quesito, può decidere di rispondere privatamente, all'indirizzo email dello studente, di pubblicare la domanda e la risposta associandole ad un argomento da lui definito precedentemente o per l'occasione, o scartarlo (fig.9).

Nel pubblicare la domanda con la relativa risposta, il docente ha pieno accesso in modifica al testo del quesito stesso, per generalizzarne il contenuto, oppure arricchirlo o estenderlo

Il docente può definire gerarchie di argomenti. Gli argomenti vuoti, ossia senza quesiti, non sono visualizzati in area studenti.

Il docente può inserire (fig.10), mediante una casella di testo, il titolo di un nuovo argomento di interesse generale.

| 🥜 Impostazioni                      | 🥜 impostazio                                   |
|-------------------------------------|------------------------------------------------|
| impostazioni sito                   | avvertenze                                     |
| avvertenze                          | gestione riferime                              |
|                                     | gestione curricu                               |
| 👕 Riferimenti                       | 🚍 bacheca                                      |
| gestione riferimenti                | gestione avvisi<br>gestione domar<br>frequenti |
| gestione curriculum                 | a insegname gestione insegn                    |
| -                                   | 🚖 esami                                        |
| Bacheca                             | gestione appelli                               |
| gestione avvisi                     | gestione prenot<br>esami                       |
| destione domande                    | 🕑 orari                                        |
| frequenti                           | gestione orario<br>lezioni                     |
|                                     | gestione orario<br>ricevimento                 |
| 🚨 Insegnamenti                      | 🛄 supporto al                                  |
|                                     | gestione iscrizio<br>lezioni                   |
| gesuone insegnamenu                 | gestione registr<br>lezioni                    |
| 🔗 Esami                             | gestione materi<br>didattico                   |
| gestione appelli                    | 📄 ricerca                                      |
| esami                               | d                                              |
| gestione orario delle               | Prof. Giusep                                   |
| lezioni                             | jimpostazio<br>impostazioni site               |
| gestione orario di<br>ricevimento   | avvertenze                                     |
| necvimente                          | destione riferim                               |
| Cupporte Alle                       | gestione curricu                               |
| Lezioni                             | 📄 bacheca                                      |
|                                     | gestione avvisi                                |
| gestione iscrizioni alle<br>lezioni | gestione domar<br>frequenti                    |
| acettorea registra della            | gestione insegn                                |
| lezioni                             | ₽ as ami                                       |
|                                     | gestione appell                                |
| gestione materiale<br>didattico     | gestione prenot<br>esami                       |
|                                     | 🕑 orari                                        |
| Ricerca                             | gestione orario<br>lezioni                     |
| destione attivita' di               | gestione orario<br>ricevimento                 |
| ricerca                             | 🛄 supporto al                                  |
| 1000000                             | gestione iscrizio<br>lezioni                   |
| gestione pubblicazioni              | gestione registr<br>lezioni                    |
| gestione links                      | gestione materi<br>diclattico                  |
|                                     | -                                              |

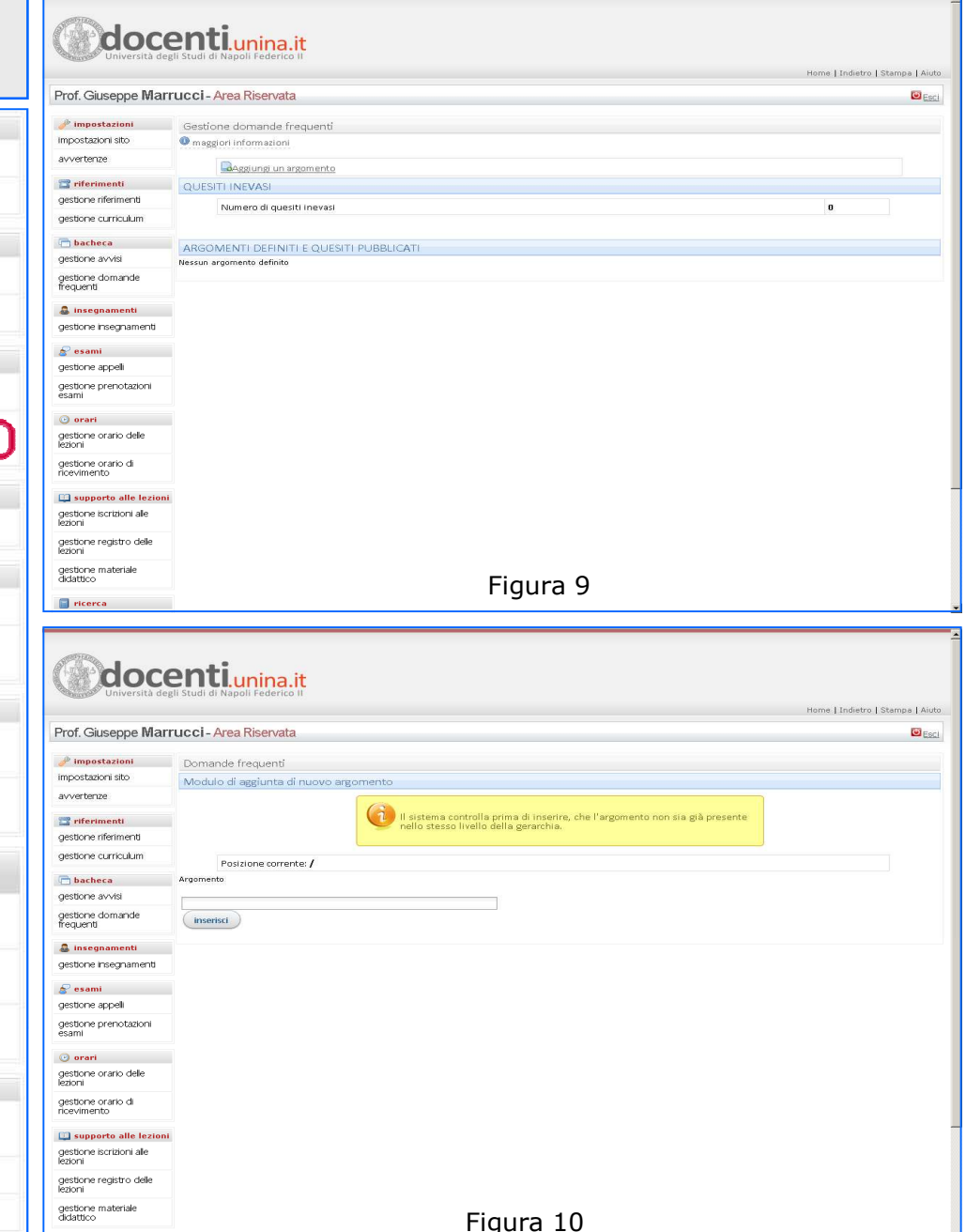

#### **GESTIONE INSEGNAMENTI**

In questa pagina il docente può gestire le informazioni relative agli insegnamenti ricoperti per titolarità, presentati con il relativo codice insegnamento e denominazione ufficiale; tali dati sono direttamente provenienti dalle specifiche banche dati dell'Amministrazione (fig.11).

Il docente può (fig.12), mediante il link presente nel campo "AZIONI" dell'insegnamento scelto, aprire la pagina web (fig.13) in cui sono disponibili i link alle operazioni di gestione del programma:

- Aggiungi programma dettagliato
- Aggiungi testi consigliati
- Aggiungi note

L'inserimento delle informazioni testuali è gestito mediante la casella di inserimento testo, il cui uso è comune a diverse aree di gestione contenuto, all'interno della procedura.

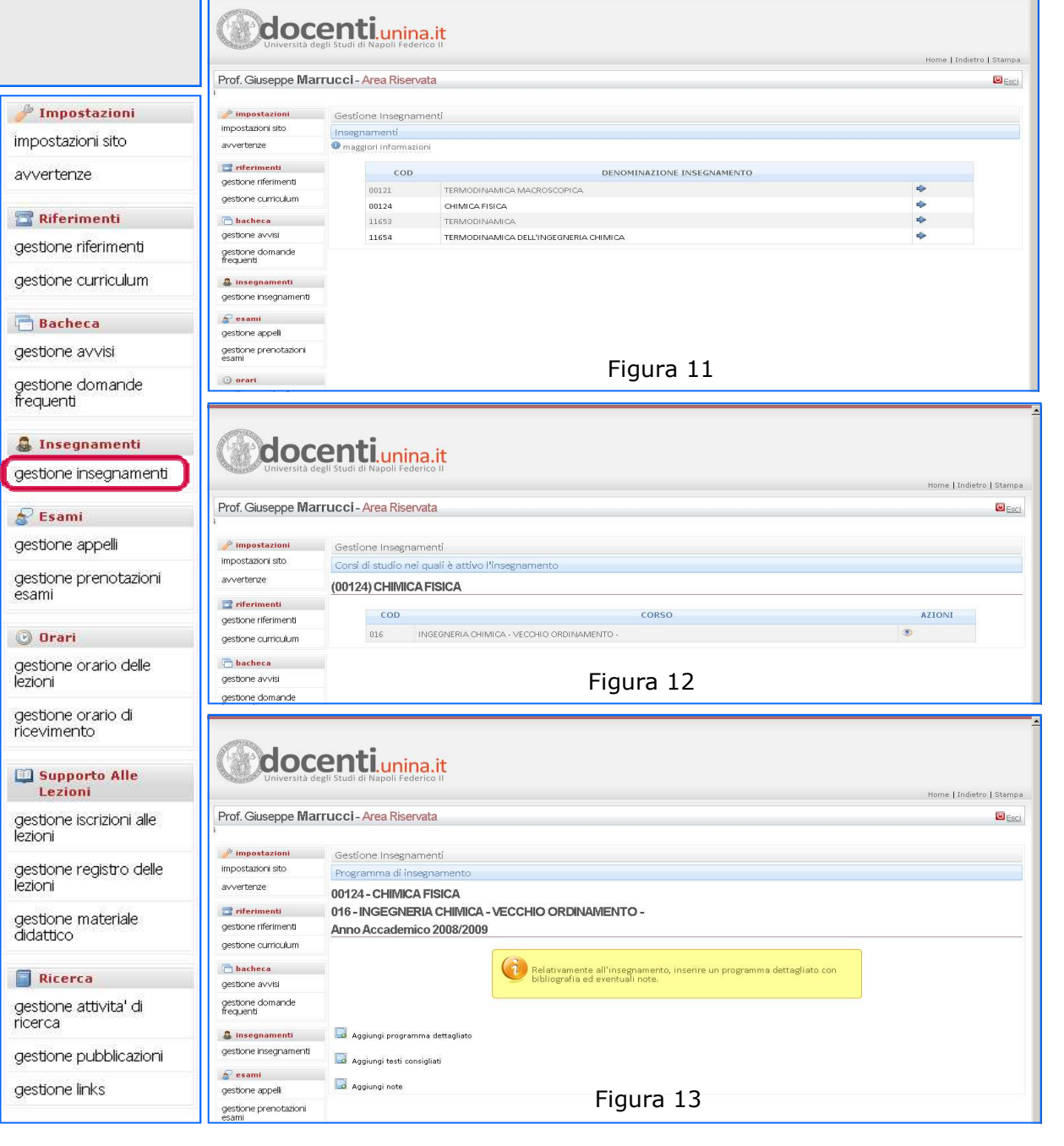

#### GESTIONE APPELLI – 1

In questa pagina il docente può gestire le date relative agli appelli d'esame per gli insegnamenti ricoperti per titolarità, presentati con il relativo codice insegnamento e denominazione ufficiale; tali informazioni sono direttamente provenienti dalle banche dati dell'Amministrazione (fig.14).

Il docente può (fig.15) verificare, per ogni insegnamento, scelto tra gli appelli:

DISPONIBILI PER LA PRENOTAZIONE ONLINE

NON DISPONIBILI PER LA PRENOTAZIONE ONLINE

L'inserimento delle informazioni relative alle date di appello dell'insegnamento in oggetto è possibile mediante il link :

"Aggiungi un nuovo appello per questo insegnamento "

che visualizza la pagina specifica di gestione degli appelli.

| 🤌 Impostazioni                                                                                                    |   |
|----------------------------------------------------------------------------------------------------|---|
| - Ampostuziom                                                                                                    |   |
| impostazioni sito                                                                                                    |   |
| avvertenze                                                                                                    |   |
| 🖀 Riferimenti                                                                                                    |   |
| gestione riferimenti                                                                                                    |   |
| gestione curriculum                                                                                                    |   |
| Bacheca                                                                                                    |   |
| gestione avvisi                                                                                                    |   |
| gestione dom <i>a</i> nde<br>frequenti                                                                                                    |   |
| 🚨 Insegnamenti                                                                                                    |   |
| gestione insegnamenti                                                                                                    |   |
| 🔗 Esami                                                                                                    |   |
| gestione appelli                                                                                                    | ļ |
| gestione prenotazioni<br>esami                                                                                                    |   |
| (C) Durati                                                                                                    |   |
| U uran                                                                                                    |   |
| gestione orario delle<br>lezioni                                                                                                    |   |
| gestione orario delle<br>lezioni<br>gestione orario di<br>ricevimento                                                                                                    |   |
| gestione orario delle<br>lezioni<br>gestione orario di<br>ricevimento                                                                                                    |   |
| gestione orario delle<br>lezioni<br>gestione orario di<br>ricevimento<br>Supporto Alle<br>Lezioni<br>gestione iscrizioni alle<br>lezioni                                                                          |   |
| gestione orario delle<br>lezioni<br>gestione orario di<br>ricevimento<br>Supporto Alle<br>Lezioni<br>gestione iscrizioni alle<br>lezioni<br>gestione registro delle<br>lezioni                                    |   |
| gestione orario delle<br>lezioni<br>gestione orario di<br>ricevimento<br>Supporto Alle<br>Lezioni<br>gestione iscrizioni alle<br>lezioni<br>gestione registro delle<br>lezioni<br>gestione materiale<br>didattico |   |
| gestione orario delle<br>lezioni<br>gestione orario di<br>ricevimento<br>Supporto Alle<br>Lezioni<br>gestione iscrizioni alle<br>lezioni<br>gestione registro delle<br>lezioni<br>gestione materiale<br>didattico |   |

gestione pubblicazioni aestione links

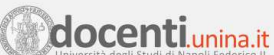

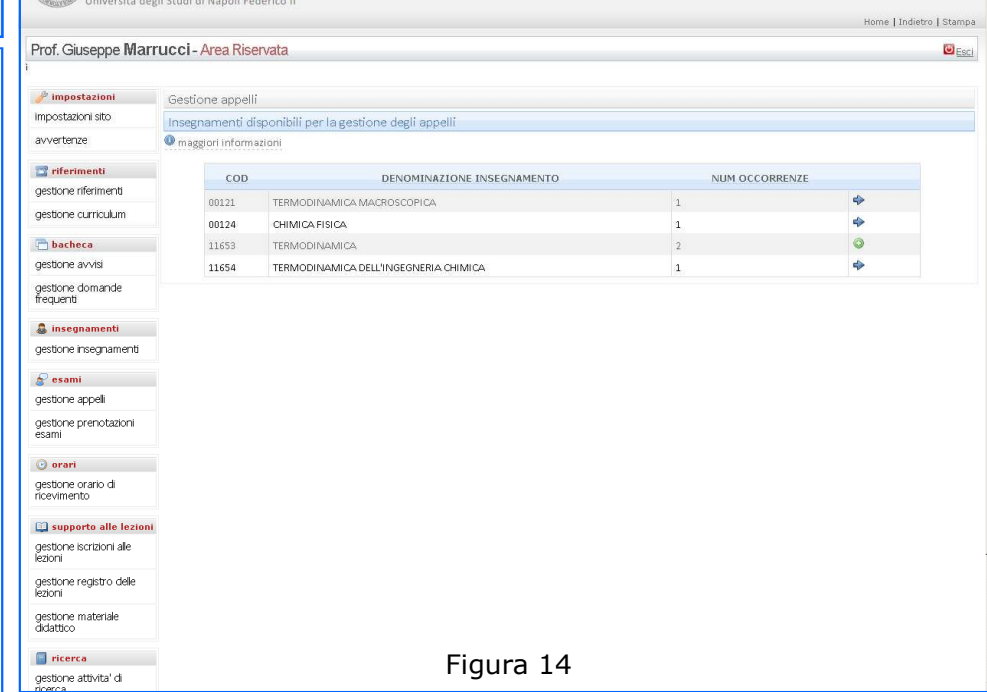

# **docenti**unina.it

| Prof. Giuseppe Mar             | rucci - Area Riservata 🔤                                   |
|--------------------------------|------------------------------------------------------------|
| 🥜 impostazioni                 | Gestione appelli                                           |
| impostazioni sito              | Elenco appelli insegnamento 00124 - CHIMICA FISICA         |
| avvertenze                     | 016 - INGEGNERIA CHIMICA - VECCHIO ORDINAMENTO -           |
| 👕 riferimenti                  | • maggiori informazioni                                    |
| gestione riferimenti           |                                                            |
| gestione curriculum            | AFFELLIDISFONIBILI FER EAFRENO TACIONE ON LINE             |
| 🛅 bacheca                      | Aqqiunqi un nuovo appello per questo insegnamento          |
| gestione avvisi                | Nessun appello presente.                                   |
| gestione domande<br>frequenti  | APPELLI NON ANCORA DISPONIBILI PER LA PRENOTAZIONE ON LINE |
| 🌡 insegnamenti                 | Nessun appello presente.                                   |
| gestione insegnamenti          |                                                            |
| 🚽 esami                        |                                                            |
| gestione appeli                |                                                            |
| gestione prenotazioni<br>esami | Figura 15                                                  |

### GESTIONE APPELLI – 2

In questa pagina il docente può gestire le date relative agli appelli d'esame per le diverse sessioni previste dall'ordinamento didattico; tali dati sono direttamente provenienti dalle banche dati dell'Amministrazione (fig.16).

Il docente può (fig.16) per ogni insegnamento scelto, definire i seguenti dati :

- SESSIONE D'ESAME
- DATA APPELLO
- ORA APPELLO
- AULA
- NOTE

L'inserimento delle informazioni relative alle date di appello è velocizzato mediante la visualizzazione di un calendario (fig.17), quando viene utilizzata la specifica icona alla destra del campo "Data appello".

|                              | Prof. Giuseppe Marr                 | ucci - Area Riservata                             |
|------------------------------|-------------------------------------|---------------------------------------------------|
| 🎤 Impostazioni               |                                     |                                                   |
|                              | impostazioni                        | Gestione appelli                                  |
| ostazioni sito               | avvertenze                          | Modulo di inserimento i<br>00124 - CHIMICA FISICA |
| ertenze                      | riferimenti                         | (016-INGEGNERIA C                                 |
|                              | destione riferimenti                |                                                   |
| Riferimenti                  | gestione curriculum                 |                                                   |
| stione riferimenti           | 📄 bacheca                           |                                                   |
|                              | gestione avvisi                     |                                                   |
| ione curriculum              | gestione domande<br>frequenti       | Corso so<br>016 INGEGNERIA C                      |
| Bacheca                      | 🚨 insegnamenti                      | SESSIONI DISPONIBILI                              |
|                              | gestione insegnamenti               | Anno acca                                         |
| stione avvisi                | 🔗 esami                             | 2007/2008                                         |
| estione domande              | gestione appelli                    | 2008/2009                                         |
| equenti                      | gestione prenotazioni<br>esami      | 2008/2009                                         |
|                              | 🕑 orari                             | 2008/2009                                         |
| Insegnamenti                 | gestione orario di<br>ricevimento   |                                                   |
| stione insegnamenti          |                                     | Data appello:                                     |
|                              | supporto alle lezioni               | Ora appellio:                                     |
| sami                         | gesuorie iscrizioni alle<br>lezioni | Aula:                                             |
| one appelli                  | gestione registro delle<br>lezioni  |                                                   |
| ione prenotazioni            | gestione materiale<br>didattico     | Note:                                             |
| ami                          | 📔 ricerca                           |                                                   |
| Duovi                        | gestione attivita' di<br>ricerca    | invia                                             |
| y uran                       |                                     |                                                   |
| stione orario delle<br>ioni  | 🗖 bacheca                           |                                                   |
|                              | gestione avvisi                     |                                                   |
| stione orario di<br>evimento | gestione domande<br>frequenti       | 016 INGEGNERIA CH                                 |
|                              | 🌡 insegnamenti                      | SESSIONI DISPONIBILI                              |
| Supporto Alle                | gestione insegnamenti               | Appo accar                                        |
| Lezioni                      | 👷 esami                             | 2007/2009                                         |
| tione iscrizioni alle        | gestione appelli                    | 2007/2008                                         |
| ioni                         | gestione prenotazioni               | 2008/2009                                         |
| 76.0                         | esami                               | 2008/2009                                         |
| tione registro delle         | 🕑 orari                             | 2008/2009                                         |
| oni                          | gestione orario di                  | 2008/2009                                         |
| tione materiale              | ricevimento                         | Data appello:                                     |
| attico                       | 🛄 supporto alle lezioni             | Ora appellio:                                     |
|                              | gestione iscrizioni alle            | Aula:                                             |
| Ricerca                      | iezioni                             | COM N.                                            |
|                              | gestione registro delle<br>lezioni  |                                                   |
| stione attivita' di<br>erca  | gestione materiale<br>didattico     | Note:                                             |
| stione pubblicazioni         | icerca                              |                                                   |
|                              | gestione attivita' di               |                                                   |
| ione links                   | ricerca                             | invia                                             |
|                              | destione nubblicazioni              |                                                   |

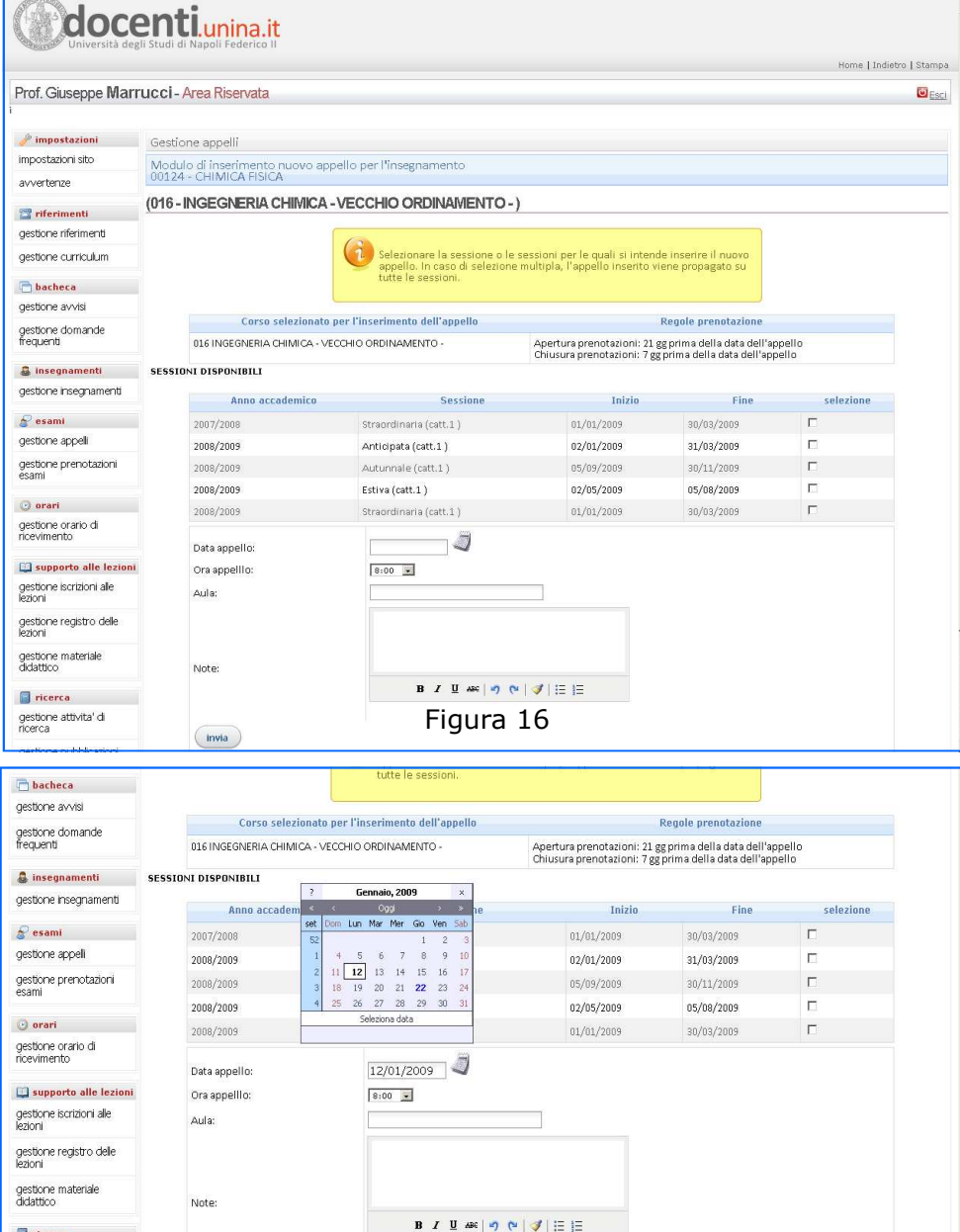

Figura 17

#### **GESTIONE PRENOTAZIONI ESAMI - 1**

Il docente può scegliere, tra l'elenco dei propri insegnamenti (fig.18), quello per il quale intende visualizzare la lista degli studenti prenotati.

Una volta scelto l'insegnamento, nella pagina web successiva (fig.19), è possibile indicare per quale corso/i di studio visualizzare la lista prenotati.

**Gli appelli d'esame sono distinti per corso di studio**, tuttavia, se per uno stesso insegnamento sono stati fissati appelli d'esame con riferimento a corsi di studio differenti, in una data comune, è possibile visualizzare un elenco dei prenotati unico.

Se si intende visualizzare l'elenco distinto per corso, cliccare sull'icona. Se si intende visualizzare un unico elenco per più corsi, spuntare i corsi corrispondenti di studio ed utilizzare il pulsante in basso per verificare se esistono date comuni e per accedere alla funzionalità di visualizzazione.

🎤 Impostazioni impostazioni sito avvertenze 📅 Riferimenti gestione riferimenti aestione curriculum 📑 Bacheca destione avvisi gestione domande frequenti 🧸 Insegnamenti gestione insegnamenti 🔗 Esami destione appelli gestione prenotazioni esami 🕑 Orari gestione orario delle lezioni aestione orario di ricevimento Supporto Alle Lezioni gestione iscrizioni alle lezioni. aestione reaistro delle lezioni aestione materiale didattico Ricerca aestione attivita' di ricerca gestione pubblicazioni aestione links

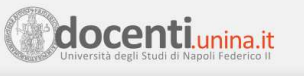

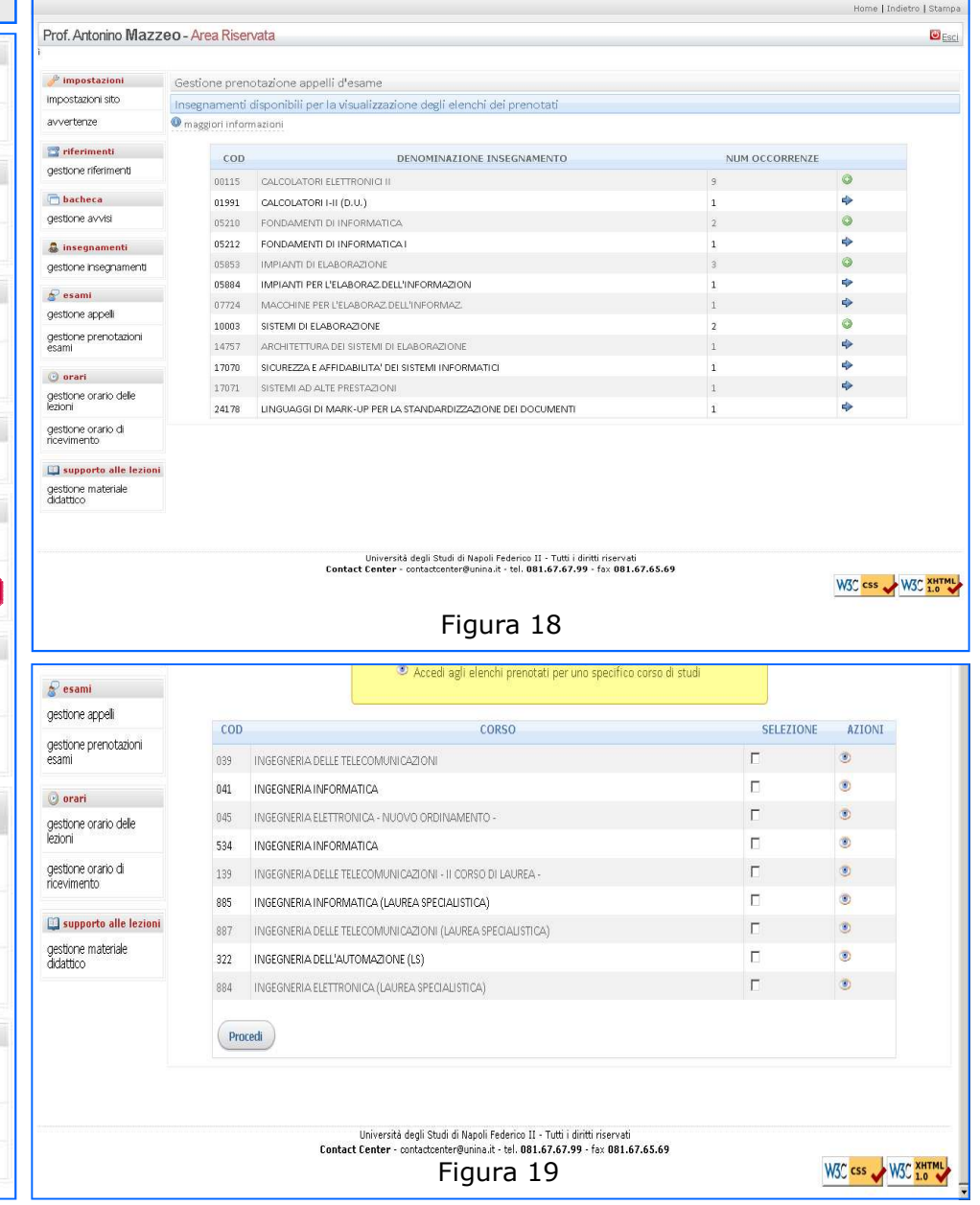

#### **GESTIONE PRENOTAZIONI ESAMI - 2**

Nella pagina in fig.20 viene visualizzata la lista delle date di appello presenti, dato l'insegnamento ed il corso di studi a cui afferisce, per le diverse sessioni di esame; vengono visualizzati i dati :

- SESSIONE
- DATA E ORA
- AULA
- INIZIO PRENOTAZIONI
- FINE PRENOTAZIONI
- ORIGINE (\*)

#### (\*) FONTE DEL DATO :

- S = SEGRETERIE
- D = DOCENTE E/O COLLABORATORE

Infine viene visualizzata (fig.21) la lista degli studenti presenti nelle basi dati con prenotazioni relative allo specifico appello.

La lista può essere inoltre esportata in formato CSV ed Excel.

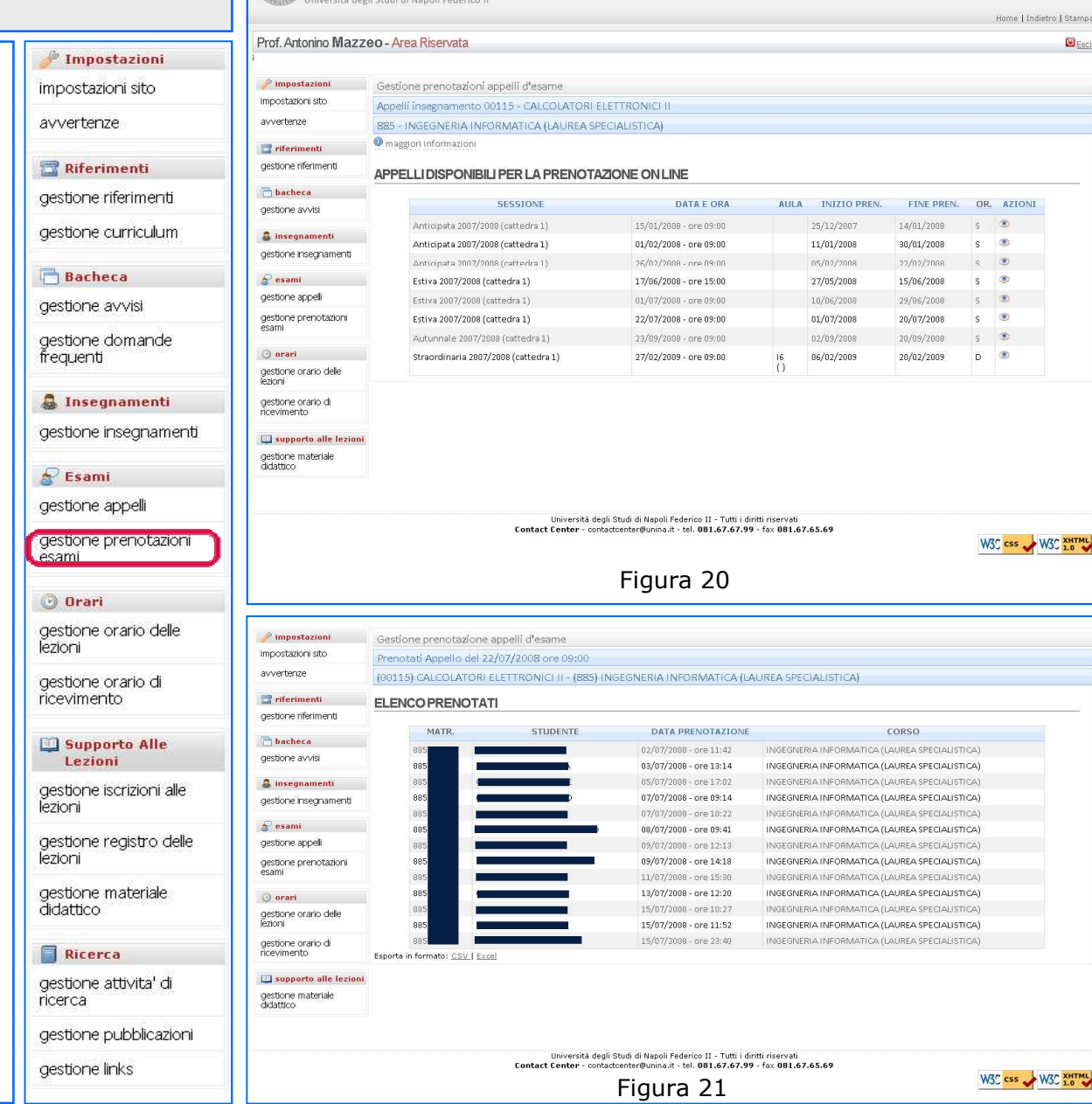

docentiunina.it

#### GESTIONE ORARIO DELLE LEZIONI

In questa sezione (fig.22) il docente ha la possibilità di inserire le informazioni relative agli orari delle lezioni, mediante il link "aggiungi un nuovo contenuto"; la pagina raggiunta (fig.23) permette l'inserimento di un blocco di testo, che può essere variamente formattato.

I contenuti verranno pubblicati nell'ordine in cui sono stati inseriti.

Per ogni blocco di testo sono possibili le seguenti azioni :

- MODIFICA TITOLO
- MODIFICA TESTO
- AGGIUNGI UNA IMMAGINE
- AGGIUNGI UN ALLEGATO
- AGGIUNGI UN NUOVO URL

Quando si elimina un contenuto, vengono automaticamente cancellati tutti gli allegati, le immagini e i link riferiti da esso.

| 🎤 Impostazioni                                                                                                    |               |
|----------------------------------------------------------------------------------------------------|---------------|
| impostazioni sito                                                                                                    |               |
| avvertenze                                                                                                    |               |
| 📑 Riferimenti                                                                                                    |               |
| gestione riferimenti                                                                                                    |               |
| gestione curriculum                                                                                                    |               |
| 📑 Bacheca                                                                                                    |               |
| gestione avvisi                                                                                                    |               |
| gestione domande<br>frequenti                                                                                                    |               |
| 🚨 Insegnamenti                                                                                                    |               |
| gestione insegname                                                                                                    | nti           |
| 🔗 Esami                                                                                                    |               |
| gestione appelli                                                                                                    |               |
|                                                                                                    |               |
| gestione prenotazioi<br>esami                                                                                                    | )İ            |
| gestione prenotazioi<br>esami<br>🕑 Orari                                                                                                    | ņi            |
| gestione prenotazio<br>esami<br>O <b>Drari</b><br>gestione orario delle<br>lezioni                                                                                                    |               |
| gestione prenotazio<br>esami<br>gestione orario delle<br>lezioni<br>gestione orario di<br>ricevimento                                                                                                    |               |
| gestione prenotazio<br>esami<br>gestione orario delle<br>lezioni<br>gestione orario di<br>ricevimento<br>Supporto Alle<br>Lezioni                                                                                                    |               |
| gestione prenotazion<br>esami<br><b>Orari</b><br>gestione orario delle<br>lezioni<br>gestione orario di<br>ricevimento<br>Supporto Alle<br>Lezioni<br>gestione iscrizioni alle<br>lezioni                                                                                                    |               |
| gestione prenotazion<br>esami<br><b>Orari</b><br>gestione orario delle<br>lezioni<br>gestione orario di<br>ricevimento<br><b>Supporto Alle</b><br>Lezioni<br>gestione iscrizioni alle<br>lezioni<br>gestione registro del<br>lezioni                                                                                             | ni<br>D<br>s  |
| gestione prenotazion<br>esami<br>Orari<br>gestione orario delle<br>lezioni<br>gestione orario di<br>ricevimento<br>Supporto Alle<br>Lezioni<br>gestione iscrizioni alle<br>lezioni<br>gestione registro del<br>lezioni<br>gestione materiale<br>didattico                                                                        | ni<br>P       |
| gestione prenotazion<br>esami<br><b>Drari</b><br>gestione orano delle<br>lezioni<br>gestione orano di<br>ricevimento<br><b>Supporto Alle</b><br>Lezioni<br>gestione iscrizioni alle<br>lezioni<br>gestione registro del<br>lezioni<br>gestione materiale<br>didattico<br><b>Ricerca</b>                                          | ni<br>P       |
| gestione prenotazion<br>esami<br><b>Orari</b><br>gestione orario delle<br>lezioni<br>gestione orario di<br>ricevimento<br><b>Supporto Alle</b><br>Lezioni<br>gestione iscrizioni alle<br>lezioni<br>gestione registro del<br>lezioni<br>gestione materiale<br>didattico<br><b>Ricerca</b><br>gestione attivita' di<br>ricerca    | e<br>Ile      |
| gestione prenotazion<br>esami<br>Orari<br>gestione orario delle<br>lezioni<br>gestione orario di<br>ricevimento<br>Supporto Alle<br>Lezioni<br>gestione iscrizioni alle<br>lezioni<br>gestione registro del<br>lezioni<br>gestione materiale<br>didattico<br>Ricerca<br>gestione attivita' di<br>ricerca<br>gestione pubblicazio | ni<br>C<br>le |

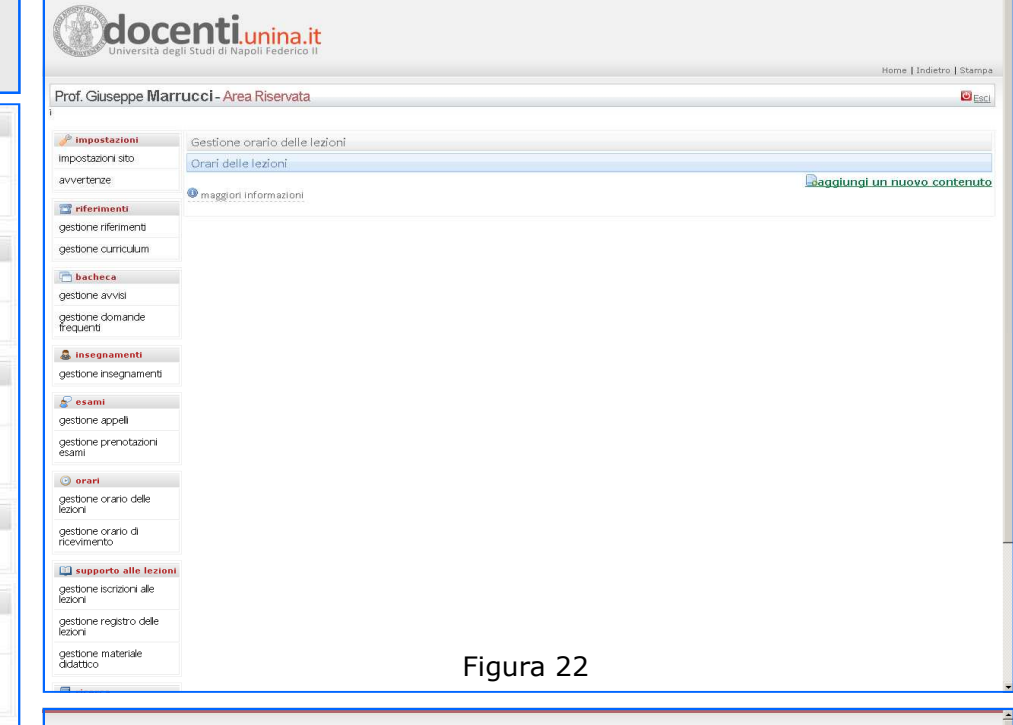

|                                     |                                                    | Home   Indietro |
|-------------------------------------|----------------------------------------------------|-----------------|
| Prof. Giuseppe Mar                  | rucci - Area Riservata                             |                 |
|                                     |                                                    |                 |
| 🥜 impostazioni                      | Gestione orario delle lezioni                      |                 |
| impostazioni sito                   | Orari delle lezioni                                |                 |
| avvertenze                          | modulo di pubblicazione di nuovo contenuto         |                 |
| 👕 riferimenti                       | titolo                                             |                 |
| gestione riferimenti                |                                                    |                 |
| gestione curriculum                 | desservinge                                        |                 |
| C bacheca                           | Geostratione                                       |                 |
| gestione avvisi                     |                                                    |                 |
| gestione domande<br>frequenti       |                                                    |                 |
| 🌲 insegnamenti                      |                                                    |                 |
| gestione insegnamenti               |                                                    |                 |
| 🔗 esami                             |                                                    |                 |
| gestione appell                     |                                                    |                 |
| gestione prenotazioni<br>esami      |                                                    |                 |
| 🕑 orari                             |                                                    |                 |
| gestione orario delle<br>lezioni    | B I <u>U</u> asc   v) <b>(</b> v   <i>√</i>   ⊟ 1⊟ |                 |
| gestione orario di<br>ricevimento   | aggiungi                                           |                 |
| 📖 supporto alle lezion              |                                                    |                 |
| gestione iscrizioni alle<br>lezioni |                                                    |                 |
| gestione registro delle             |                                                    |                 |

#### **GESTIONE ORARIO DI RICEVIMENTO**

Nella pagina (Fig.24) sono visualizzati I dati relativi agli orari di ricevimento :

- GIORNO
- INIZIO
- FINE - SEDE
- NOTE

Alla destra delle righe contenenti i dati sono presenti inoltre le icone per le funzioni di modifica o cancellazione degli stessi.

I dati relativi ad un giorno di ricevimento studenti sono inseriti (fig.25) mediante la funzione di gestione contenuto.

Prof. Giuseppe Marrucci - Area Riservata 🎤 Impostazioni impostazioni Gestione orario di ricevim impostazioni sito impostazioni sito. O maggiori informazioni avvertenze avvertenze Aggiungi un orario 📷 riferimenti GIORNO INIZIO FINE SEDE gestione riferimenti LUNEDI' 8:00 10:00 Sede Modifica Selimina 🛅 Riferimenti aestione curriculum MERCOLEDI' Modifica Belimina 8:00 10:00 Sede Prova inserimento nota 🖻 bacheca aestione riferimenti gestione avvisi gestione domande frequenti aestione curriculum 🊨 insegnamenti gestione insegnamenti Bacheca 🔗 esami gestione avvisi gestione appelli gestione domande gestione prenotazioni esami frequenti 🕜 orari gestione orario delle lezioni 🧸 Insegnamenti gestione orario di ricevimento gestione insegnamenti III supporto alle lezio gestione iscrizioni alle lezioni 🔗 Esami gestione registro delle lezioni gestione appelli gestione materiale didattico Figura 24 gestione prenotazioni esami Prof. Giuseppe Marrucci - Area Riservata 🕑 Orari gestione orario delle impostazioni Modulo di inserimento di orario di ricevimento studenti impostazioni sito maggiori informazioni lezioni avvertenze gesuorie orano di 🕾 riferimenti LUNEDI' Giorno ricevimento gestione riferimenti 8:00 💌 Orario inizio ricevimento gestione curriculum 8:00 💌 Orario fine ricevimento Supporto Alle 💼 bacheca sede Lezioni destione avvisi gestione domande frequenti gestione iscrizioni alle lezioni a insegnamenti destione insegnamenti gestione registro delle 🔗 esami lezioni gestione appelli Note gestione prenotazioni esami aestione materiale didattico 🕑 orari Inserisci gestione orario delle lezioni Ricerca gestione orario di ricevimento aestione attivita' di 🛄 supporto alle lezior ricerca gestione iscrizioni alle lezioni gestione pubblicazioni gestione registro delle lezioni Figura 25 gestione links gestione materiale

docenti.unina.it

Home | Indietro | Stampa

🖾 <u>Esci</u>

🖲 Esci

#### GESTIONE ISCRIZIONI ALLE LEZIONI

In questa sezione (fig.26) del sito bisogna preventivamente scegliere tra gli insegnamenti disponibili quello per il quale si desidera visualizzare l'attuale lista di studenti iscritti.

Nella pagina successiva (fig.27) vengono elencati gli studenti iscritti al corso con relativi dati identificativi :

- MATRICOLA
- COGNOME
- NOME
- E-MAIL

E' possibile inviare un messaggio di posta elettronica direttamente ad uno studente iscritto, cliccando sul corrispondente indirizzo di e-mail, oppure all'intera lista degli iscritti, cliccando sul link "Invia un messaggio di posta elettronica a tutti gli iscritti al corso".

L'invio di un messaggio a tutta la lista degli iscritti è consentito esclusivamente con riferimento agli iscritti al corso dell'anno accademico corrente.

E' possibile inoltre, da parte del docente, eliminare un nominativo nell'elenco degli iscritti ad un proprio corso (fig.27).

|                                        | _  |
|----------------------------------------|----|
| 🎤 Impostazioni                         |    |
| impostazioni sito                      |    |
| avvertenze                             |    |
| 🖀 Riferimenti                          |    |
| gestione riferimenti                   |    |
| gestione curriculum                    |    |
| 📑 Bacheca                              |    |
| gestione avvisi                        |    |
| gestione dom <i>a</i> nde<br>frequenti |    |
| 🚨 Insegnamenti                         |    |
| gestione insegnamer                    | nt |
| ᡒ Esami                                |    |
| gestione appelli                       |    |
| gestione prenotazion<br>esami          | ΝÍ |
| 🕑 Orari                                |    |
| gestione orario delle<br>Iezioni       |    |
| gestione orario di<br>ricevimento      |    |

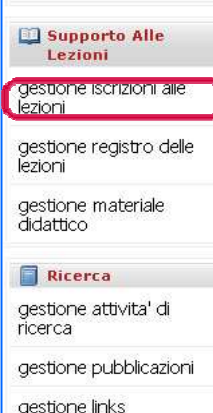

### 

|                                                                                                    | rucci - Area Risenata                                                                                                    |                                                                                                    |               |              |                                                                   |
|----------------------------------------------------------------------------------------------------|----------------------------------------------------------------------------------------------------|----------------------------------------------------------------------------------------------------|---------------|--------------|-------------------------------------------------------------------|
| i ion oiuseppe iviai                                                                                                    | i dool-meanacivala                                                                                                    |                                                                                                    |               |              |                                                                   |
|                                                                                                    |                                                                                                    |                                                                                                    |               |              |                                                                   |
| 🥜 impostazioni                                                                                                    | Gestione iscrizione all                                                                                                    | le lezioni                                                                                            |               |              |                                                                   |
| impostazioni sito                                                                                                    | Insegnamenti                                                                                                    |                                                                                                    |               |              |                                                                   |
| avvertenze                                                                                                    | COD                                                                                                    |                                                                                                    | DENOMINAZIONE | INSEGNAMENTO |                                                                   |
| 😭 riferimenti                                                                                                    | 00121                                                                                                    | TERMODINAMICA MACROSCOPU                                                                              | -a            |              | *                                                                 |
| gestione riferimenti                                                                                                    | 00124                                                                                                    | CHIMICA FISICA                                                                                        |               |              | *                                                                 |
| gestione curriculum                                                                                                    | 11653                                                                                                    | TERMODINAMICA                                                                                         |               |              | *                                                                 |
| bacheca                                                                                                    | 11654                                                                                                    | TERMODINAMICA DELL'INGEGNE                                                                            | RIA CHIMICA   |              | 4                                                                 |
| gestione avvisi                                                                                                    |                                                                                                    |                                                                                                    |               |              |                                                                   |
| gestione domande<br>frequenti                                                                                                    |                                                                                                    |                                                                                                    |               |              |                                                                   |
| a incarnamenti                                                                                                    |                                                                                                    |                                                                                                    |               |              |                                                                   |
| destione insegnamenti                                                                                                    |                                                                                                    |                                                                                                    |               |              |                                                                   |
| -                                                                                                    |                                                                                                    |                                                                                                    |               |              |                                                                   |
| 🧝 esami                                                                                                    |                                                                                                    |                                                                                                    |               |              |                                                                   |
| gesuone appell                                                                                                    |                                                                                                    |                                                                                                    |               |              |                                                                   |
| esami                                                                                                    |                                                                                                    |                                                                                                    |               |              |                                                                   |
| 🕑 orari                                                                                                    |                                                                                                    |                                                                                                    |               |              |                                                                   |
| gestione orario delle<br>lezioni                                                                                                    |                                                                                                    |                                                                                                    |               |              |                                                                   |
| gestione orario di<br>ricevimento                                                                                                    |                                                                                                    |                                                                                                    |               |              |                                                                   |
| 🛄 supporto alle lezior                                                                                                    | u.                                                                                                    |                                                                                                    |               |              |                                                                   |
| gestione iscrizioni alle<br>lezioni                                                                                                    |                                                                                                    |                                                                                                    |               |              |                                                                   |
| gestione registro delle<br>lezioni                                                                                                    |                                                                                                    |                                                                                                    |               |              |                                                                   |
| gestione materiale<br>didattico                                                                                                    |                                                                                                    |                                                                                                    | Figura 26     |              |                                                                   |
|                                                                                                    |                                                                                                    |                                                                                                    | iguiu 20      |              |                                                                   |
|                                                                                                    |                                                                                                    |                                                                                                    |               |              |                                                                   |
|                                                                                                    |                                                                                                    |                                                                                                    |               |              |                                                                   |
| <i></i>                                                                                                    |                                                                                                    |                                                                                                    |               |              |                                                                   |
| doc                                                                                                    | entiunina                                                                                                    | it                                                                                                    |               |              |                                                                   |
| doc                                                                                                    | enti.unina.<br>Bli Studi di Napoli Federico                                                                                                    | it                                                                                                    |               |              |                                                                   |
| <b>Odoc</b>                                                                                                    | enti.unina.<br>sgli Studi di Napoli Federico                                                                                                    | it                                                                                                    |               |              | Home   Indietro                                                   |
| Prof. Giuseppe Mar                                                                                                    | entiunina.<br>seli Studi di Napoli Federico<br>rucci - Area Riservata                                                                                                    | it<br>"                                                                                               |               |              | Home   Indietro                                                   |
| Conversità de<br>Prof. Giuseppe Mar                                                                                                    | enti.unina.<br>sgli Studi di Napoli Federico<br>rucci - Area Riservata                                                                                                    | it                                                                                                    |               |              | Home   Indietro                                                   |
| Prof. Giuseppe Mai                                                                                                    | entiunina.<br>Pgli Studi di Napoli Federico<br>rrucci - Area Riservata<br>Elenco studenti iscritt<br>CHIMICA FISICA (1002)                                                                                                | it<br>II<br>i al corso di<br>24)                                                                      |               |              | Home   Indietro                                                   |
| Conversità de<br>Prof. Giuseppe Mail                                                                                                    | entiunina.<br>Igli Studi di Napoli Federico<br>rrucci - Area Riservata<br>Elenos studenti isoriti<br>Centorica 200<br>Anno accademico 200                                                                                 | it<br>II<br>I al corso di<br>24)<br>08/2009                                                           |               |              | Home   Indietro                                                   |
| Prof. Giuseppe Mail                                                                                                    | entiunina.<br>spii Studi di Napoli Federico<br>rrucci - Area Riservata<br>Elenco studenti iscritt<br>CHIMICA FISICA (2021<br>Anno accademico 200<br>@ maggori informazioni                                                | i al corso di<br>24)<br>28/2009                                                                       |               |              | Home   Indietro                                                   |
| Impostazioni     impostazioni     impostazioni sto     avvertenze     eletrimenti     eletrimenti                                                                                                    | entiunina.<br>rpli Studi di Napoli Federico<br>rrucci - Area Riservata<br>Elenco studenti Isoritt<br>Chi Mica Fisicia (1001)<br>Anno accademico 200<br>© maggiori informazioni                                            | it<br>i al corso di<br>24)<br>28/2009                                                                 |               |              | Home   Indietro                                                   |
| Impostacioni     Impostacioni     Impostacioni     Impostacioni     Independente     Independente     Indepndente     Indepndente     Indepndente     Indepndente     Indep | entiunina.<br>rgil Studi di Napoli Federico<br>rrucci - Area Riservata<br>Elenco studenti Iscritt<br>CHIMICA FISICA (002)<br>Maggori informazioni<br>maggori informazioni<br>maggori informazioni<br>maggori informazioni | it<br>ii<br>jal corso di<br>24)<br>38/2009<br>pasta elettronica a tutti ali iscritti al c<br>cosconte | 2259<br>NDME  |              | Home   Indetro                                                    |
| Impostacioni      Impostacioni      impostacioni      interestationi sito      avverteraze      elefereneti      gestione riferimenti      gestione ourrioulum                                                                                                    | egiti Studi di Napoli Federico<br>rrucci - Area Riservata<br>Entitolica Pisica (1002)<br>Anno accademico 200<br>Pinaggori informazioni<br>Pinaja un messagolo di<br>Matricoli                                             | it<br>ii<br>ja corso di<br>24)<br>28/2009<br>esta elettronica a buti qi iscritti al c<br>a cognome    | 2550<br>NOME  |              | Home   Indietro<br>Home   Indietro<br>ISCRITTOE limino<br>MALLING |

| Prof. Giuseppe Mari                           | rucci - Area Riservata      |                                   |              |  | <b>O</b> ;                 |
|-----------------------------------------------|-----------------------------|-----------------------------------|--------------|--|----------------------------|
| 🥜 impostazioni                                | Elenco studenti iscritti :  | al corso di                       |              |  |                            |
| impostazioni sito                             | CHIMICA FISICA (00124       | r)                                |              |  |                            |
| avvertenze                                    | Anno accademico 2008        | :/2009                            |              |  |                            |
|                                               | maggiori informazioni       |                                   |              |  |                            |
| 🚰 riferimenti                                 |                             |                                   |              |  |                            |
| gestione riferimenti                          | Invia un messaggio di po    | sta elettronica a tutti gli iscri | tti al corso |  |                            |
| gestione curriculum                           | MATRICOLA                   | COGNOME                           | NOME         |  | ISCRITTOElimina<br>MAILING |
| 🛅 bacheca                                     | 0                           |                                   |              |  | 2 8                        |
| gestione avvisi                               | Esporta in formato: CSV LEV | -el                               |              |  | . –                        |
| gestione domande<br>frequenti                 | Altri anni accademici       | 221                               |              |  |                            |
| 🚨 insegnamenti                                | [2006/20071[2007/2008]      |                                   |              |  |                            |
| gestione insegnamenti                         |                             |                                   |              |  |                            |
| 🔗 esami                                       |                             |                                   |              |  |                            |
| gestione appelli                              |                             |                                   |              |  |                            |
| gestione prenotazioni<br>esami                |                             |                                   |              |  |                            |
| 🕑 orari                                       |                             |                                   |              |  |                            |
| gestione orario delle<br>lezioni              |                             |                                   |              |  |                            |
| gestione orario di<br>ricevimento             |                             |                                   |              |  |                            |
| 🛄 supporto alle lezioni                       | 1                           |                                   |              |  |                            |
| gestione iscrizioni alle                      |                             |                                   |              |  |                            |
| lezioni                                       |                             |                                   |              |  |                            |
| lezioni<br>gestione registro delle<br>lezioni |                             |                                   |              |  |                            |

#### GESTIONE REGISTRO DELLE LEZIONI

In questa sezione è possibile gestire il registro delle lezioni e stamparlo per la consegna all'ufficio del personale.

Dopo avere scelto l'insegnamento (fig.28) per il quale si vuole definire il registro, nella pagina seguente (fig.29) è possibile specificare la Facoltà e se si vuole inserire una singola lezione o più lezioni contemporaneamente.

Per ogni lezione è possibile inserire :

- N° LEZIONE
- DATA DELL'ATTIVITA'
- NUM. ORE ATTIVITA'
- TIPO ATTIVITA'
- ARGOMENTI

I contenuti delle lezioni vengono resi visibili nell'area riservata agli studenti iscritti al relativo insegnamento.

L'eliminazione di una lezione interna alla lista produce lo slittamento verso l'alto dei numeri di lezione successivi.

La modifica di una lezione che produce un inserimento di un numero di lezione già occupato, produce lo slittamento opportuno delle lezioni preesistenti.

| 🎤 Im                | postazioni            |
|---------------------|-----------------------|
| impost              | azioni sito           |
| avvert              | enze                  |
| 👕 Rif               | erimenti              |
| gestion             | ne riferimenti        |
| gestior             | ne curriculum         |
| 📑 Ba                | checa                 |
| gestion             | ne avvisi             |
| gestior<br>freque   | ne domande<br>nti     |
| 🚨 Ins               | egnamenti             |
| gestior             | ne insegnamenti       |
| 🔗 Esa               | ami                   |
| gestior             | ne appelli            |
| gestior<br>esami    | ne prenotazioni       |
| 🕑 Ora               | ari                   |
| gestior<br>lezioni  | ne orario delle       |
| gestior<br>ricevim  | ne orario di<br>Tento |
| 🛄 Suj<br>Lez        | pporto Alle<br>zioni  |
| gestior<br>Iezioni  | ne iscrizioni alle    |
| gestior<br>lezioni  | ne registro delle     |
| gestior<br>didattic | ne materiale<br>co    |
| Ric                 | erca                  |
| gestior<br>ricerca  | ne attivita' di       |
| gestion             | ne pubblicazioni      |

aestione links

🖉 esami

orari
 gestione orario dele
 lezioni

destione appelli

gestione prenotazioni

gestione orario di ricevimento aggiungi più nuove lezioni

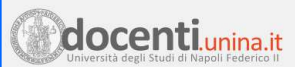

|                                                                                                    |                          |                                               |                           | Home Indexo Jacamp |
|----------------------------------------------------------------------------------------------------|--------------------------|-----------------------------------------------|---------------------------|--------------------|
| Prof. Giuseppe Mai                                                                                                    | rrucci - Area Riser      | rvata                                         |                           |                    |
| 🥜 impostazioni                                                                                                    | Gestione registro        | o delle lezioni                               |                           |                    |
| impostazioni sito                                                                                                    | Insernamenti             | / delite rearent                              |                           |                    |
| avvertenze                                                                                                    | Theogrammers             |                                               |                           |                    |
|                                                                                                    | COD                      |                                               | DENOMINAZIONE INSEGNAMENT | 10                 |
| Titerimenti                                                                                                    | 00121                    | TERMODINAMICA MACR                            | OSCOPICA                  | \$                 |
| gestione merimenu                                                                                                    | 00124                    | CHIMICA FISICA                                |                           | *                  |
| gestione curriculum                                                                                                    | 11653                    | TERMODINAMICA                                 |                           | \$                 |
| 🛅 bacheca                                                                                                    | 11654                    | TERMODINAMICA DELL'I                          | NGEGNERIA CHIMICA         | \$                 |
| gestione avvisi                                                                                                    |                          |                                               |                           |                    |
| gestione domande<br>frequenti                                                                                                    |                          |                                               |                           |                    |
| 🌡 insegnamenti                                                                                                    |                          |                                               |                           |                    |
| gestione insegnamenti                                                                                                    |                          |                                               |                           |                    |
| 🔗 esami                                                                                                    |                          |                                               |                           |                    |
| gestione appelli                                                                                                    |                          |                                               |                           |                    |
| gestione prenotazioni<br>esami                                                                                                    |                          |                                               |                           |                    |
| 🕑 orari                                                                                                    |                          |                                               |                           |                    |
| gestione orario delle<br>lezioni                                                                                                    |                          |                                               |                           |                    |
| dectione orario di                                                                                                    |                          |                                               |                           |                    |
| ricevimento                                                                                                    |                          |                                               |                           |                    |
| 🛄 supporto alle lezior                                                                                                    | ni                       |                                               |                           |                    |
| gestione iscrizioni alle                                                                                                    |                          |                                               |                           |                    |
| cestione registro delle                                                                                                    |                          |                                               |                           |                    |
| lezioni                                                                                                    |                          |                                               |                           |                    |
| gestione materiale<br>didattico                                                                                                    |                          |                                               | Eigura 20                 |                    |
| 🗐 ricerca                                                                                                    |                          |                                               | Figura zo                 |                    |
|                                                                                                    |                          |                                               |                           |                    |
| AT THE REAL OF THE REAL OF THE |                          |                                               |                           |                    |
| doc                                                                                                    | entiunir                 | na it                                         |                           |                    |
| Università de                                                                                                    | egli Studi di Napoli Fed | lerico II                                     |                           |                    |
| Prof. Giuseppe Mar                                                                                                    | rrucci - Area Riser      | rvata                                         |                           |                    |
| # impostazioni                                                                                                    |                          |                                               |                           |                    |
| impostazioni sito                                                                                                    |                          | tioni dei corso di                            |                           |                    |
| avvertenze                                                                                                    |                          | 1100 2008/2009                                |                           |                    |
| -                                                                                                    | maggiori informat        | zioni                                         |                           |                    |
| gestione riferimenti                                                                                                    | STAMPA REGISTI           | RO                                            |                           |                    |
| gestione curriculum                                                                                                    |                          |                                               |                           |                    |
| (The back see                                                                                                    | Specifica la             | a Facoltà                                     | 💽 📟 stampa registro       |                    |
| Dacheca                                                                                                    |                          |                                               |                           |                    |
| destione avvisi                                                                                                    | GESTIONE REGIS           | TRO                                           |                           |                    |
| gestione avvisi<br>gestione domande                                                                                                    | GESTIONE REGIS           | ITRO                                          |                           |                    |
| gestione avvisi<br>gestione domande<br>frequenti                                                                                                    | GESTIONE REGIS           | iTRO<br>into singolo                          |                           |                    |
| gestione avvisi<br>gestione domande<br>frequenti                                                                                                    | GESTIONE REGIS           | STRO<br>Into singolo<br>ngi una nuova lezione |                           |                    |

Figura 29

#### GESTIONE MATERIALE DIDATTICO

In questa area viene gestito il materiale didattico di supporto per gli studenti.

E' possibile utilizzare diverse tipologie di aree di download (fig.30), in cui caricare il materiale didattico :

- CARTELLE DEGLI INSEGNAMENTI
- CARTELLE LIBERE
- AREA FTP PUBBLICA WPAGE.UNINA.IT
- AREE FTP ESTERNE ALL'ATENEO

Per ogni insegnamento presente nel sito è possibile (fig.31), nella cartella principale creata automaticamente e denominata con lo stesso nome, caricare files e creare sottodirectory.

| 0       | 🎢 Impostazioni                    |
|---------|-----------------------------------|
| ir      | npostazioni sito                  |
| a       | vvertenze                         |
| 94      | Riferimenti                       |
| g       | jestione riferimenti              |
| g       | jestione curriculum               |
| Ę       | Bacheca                           |
| g       | estione avvisi                    |
| g<br>fr | jestione domande<br>requenti      |
| -       | 🖁 Insegnamenti                    |
| g       | jestione insegnamenti             |
| 6       | Se Esami                          |
| g       | jestione appelli                  |
| g<br>e  | jestione prenotazioni<br>sami     |
| 10      | 🕑 Orari                           |
| gle     | jestione orario delle<br>zioni    |
| g<br>ri | jestione orario di<br>icevimento  |
| E       | Supporto Alle<br>Lezioni          |
| gle     | jestione iscrizioni alle<br>zioni |
| gle     | jestione registro delle<br>zioni  |
| g       | jestione materiale                |
| d       | lidattico                         |
| ſ       | Ricerca                           |
| g<br>ri | jestione attivita' di<br>icerca   |
| g       | jestione pubblicazioni            |
| ~       |                                   |

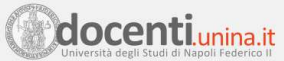

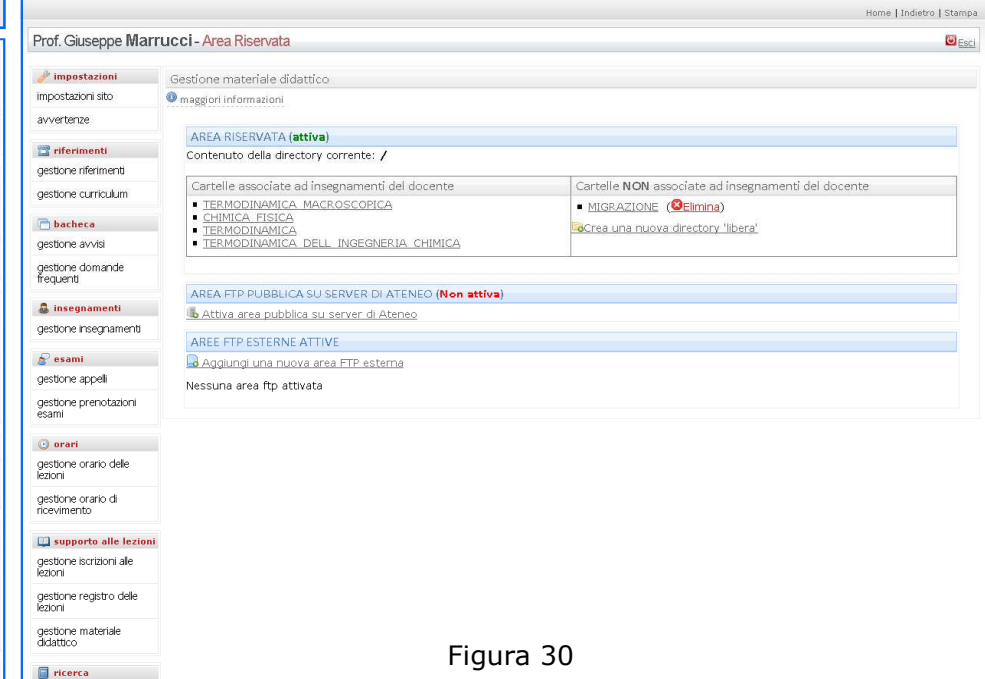

# **docenti.unina.it**

|                                |                                          | Home   Indietro   Stam |
|--------------------------------|------------------------------------------|------------------------|
| Prof. Giuseppe Mar             | rucci - Area Riservata                   | ØE                     |
| 🥜 impostazioni                 | Materiale Didattico                      |                        |
| mpostazioni sito               | Contenuto della cartella /CHIMICA_FISICA |                        |
| avvertenze                     | Crea una directory                       |                        |
| 👕 riferimenti                  | anniungi un file in questa directory     |                        |
| gestione riferimenti           | all all all an une un decente an essent) |                        |
| gestione curriculum            |                                          |                        |
| 📩 bacheca                      |                                          |                        |
| gestione avvisi                |                                          |                        |
| gestione domande<br>frequenti  |                                          |                        |
| 👼 insegnamenti                 |                                          |                        |
| gestione insegnamenti          |                                          |                        |
| 🚰 esami                        |                                          |                        |
| gestione appeli                |                                          |                        |
| gestione prenotazioni<br>esami |                                          |                        |
| () orari                       | Figura 31                                |                        |
| C. or arr                      | 2                                        |                        |

#### GESTIONE ATTIVITA' DI RICERCA

In questa sezione vengono visualizzati (fig.32) i contenuti riferiti all'attività di ricerca del docente; in questa pagina sono anche previste le funzioni di modifica e cancellazione degli stessi, oltre a quelle che permettono di allegare :

- IMMAGINI
- ALLEGATI
- LINKS IPERTESTUALI (url)

La consueta funzionalità di gestione contenuto (fig.33) permette l'inserimento delle informazioni necessarie per il popolamento della sezione in oggetto.

🎤 Impostazioni impostazioni sito avvertenze 🖀 Riferimenti aestione riferimenti aestione curriculum Bacheca gestione avvisi gestione domande frequenti 🚨 Insegnamenti gestione insegnamenti 🔗 Esami gestione appelli gestione prenotazioni esami 🕑 Orari gestione orario delle lezioni aestione orario di ricevimento Supporto Alle Lezioni gestione iscrizioni all lezioni gestione registro de lezioni aestione materiale didattico Ricerca gestione attivital di ricerca gestione pubblicazio gestione links

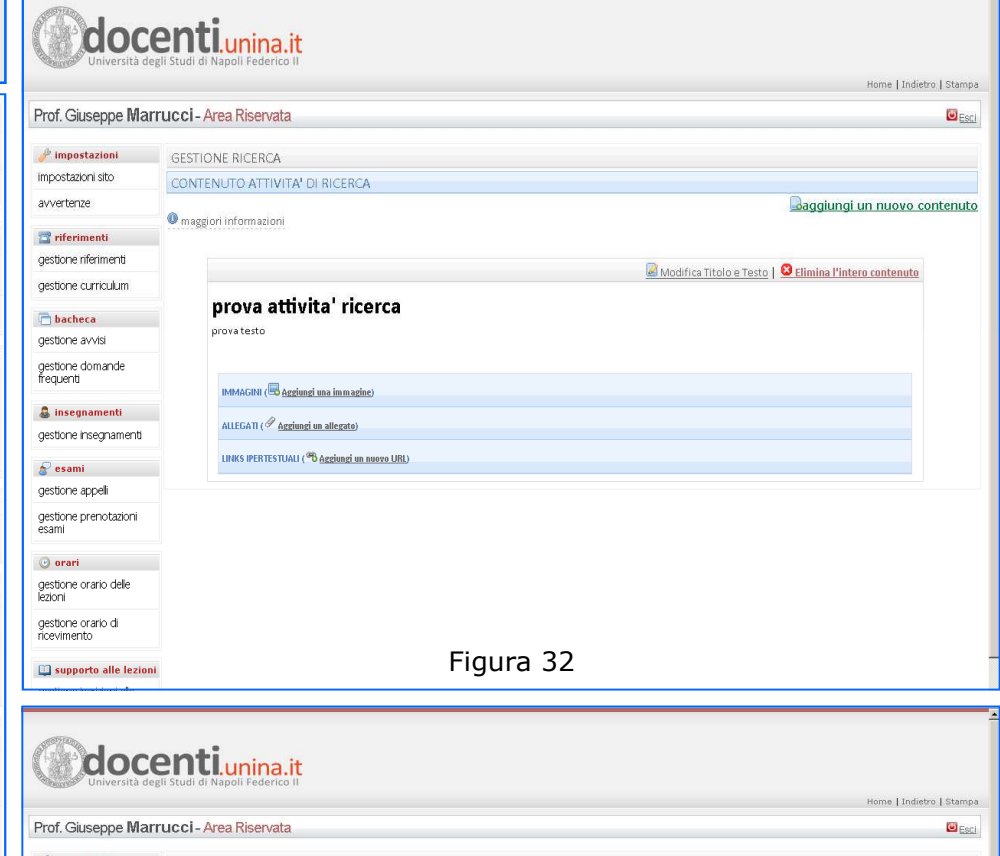

| 🧨 impostazioni                    | GESTIONE RICERCA                           |
|-----------------------------------|--------------------------------------------|
| impostazioni sito                 | CONTENUTO ATTIVITA' DI RICERCA             |
| avvertenze                        | modulo di pubblicazione di nuovo contenuto |
| 📑 riferimenti                     | titolo                                     |
| gestione riferimenti              |                                            |
| gestione curriculum               | descrizione                                |
| 🛅 bacheca                         |                                            |
| gestione avvisi                   |                                            |
| gestione domande<br>frequenti     |                                            |
| 🌡 insegnamenti                    |                                            |
| gestione insegnamenti             |                                            |
| 🔗 esami                           |                                            |
| gestione appelli                  |                                            |
| gestione prenotazioni<br>esami    |                                            |
| 🕑 orari                           |                                            |
| gestione orario delle<br>lezioni  | B Z ∐ Anc  → (~   ♥   ! Ξ ] Ξ              |
| gestione orario di<br>ricevimento | agglungi                                   |
|                                   | Figura 33                                  |

#### GESTIONE PUBBLICAZIONI

In questa sezione vengono visualizzati (fig.34) i contenuti riferiti all'attività di pubblicazione del docente; in questa pagina sono anche previste le funzioni di modifica e cancellazione, oltre a quelle che permettono di allegare :

- IMMAGINI
- ALLEGATI
- LINKS IPERTESTUALI (url)

La consueta funzionalità di gestione contenuto (fig.35) permette l'inserimento delle informazioni necessarie per il popolamento della sezione in oggetto

🎤 Impostazioni impostazioni sito avvertenze 🛅 Riferimenti gestione riferimenti aestione curriculum Bacheca gestione avvisi gestione domande frequenti 🧸 Insegnamenti gestione insegnamenti 🔗 Esami gestione appelli gestione prenotazioni esami 🕑 Orari gestione orario delle lezioni aestione orario di ricevimento Supporto Alle Lezioni gestione iscrizioni alle lezioni gestione registro delle lezioni aestione materiale didattico Ricerca aestione attivita' di ricerca gestione pubblicazioni aestione links

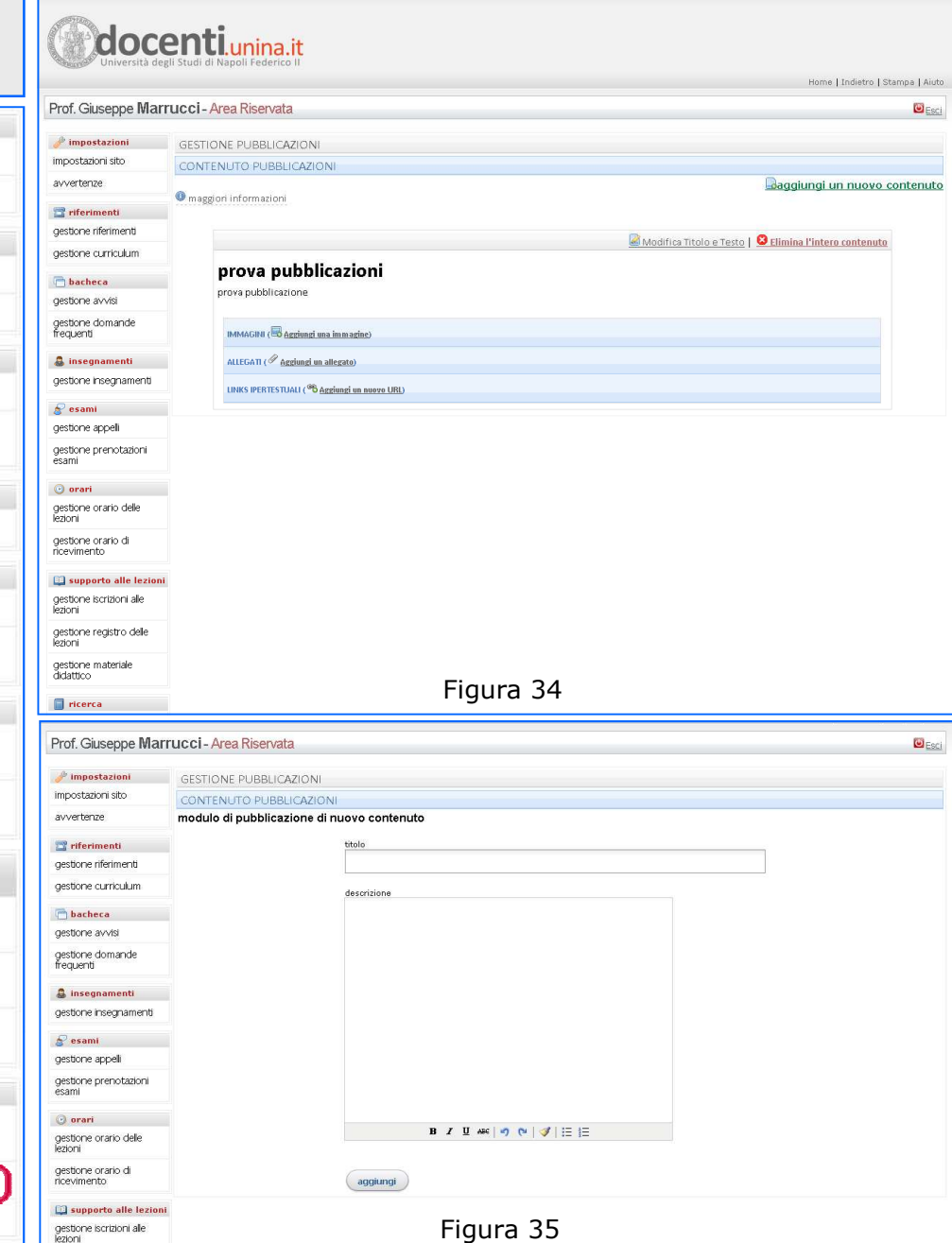

#### **GESTIONE LINKS**

In questa sezione è possibile proporre un insieme di riferimenti ipertestuali a siti di interesse.

I riferimenti vengono raggruppati per categorie (fig.36).

Nella pagina (fig.37) che si raggiunge mediante il link visualizzato nella pagina che presenta le diverse categorie di link (fig.36) è possibile infine aggiungere nuovi link e cancellare e/o modificare quelli già inseriti.

|                                                                                                    |                                                                                                    |                                                                                                    |                                              | Home   Indietro   Stampa   Aiuto           |
|----------------------------------------------------------------------------------------------------|----------------------------------------------------------------------------------------------------|----------------------------------------------------------------------------------------------------|----------------------------------------------|--------------------------------------------|
|                                                                                                    | Prof. Giuseppe Mari                                                                                                    | rucci - Area Riservata                                                                                                    |                                              | Sec.                                       |
| 🎢 Impostazioni                                                                                                    | impostazioni                                                                                                    | and the second second se                                                                                                    |                                              |                                            |
| mpostazioni sito                                                                                                    | impostazioni sito                                                                                                    | Gestione links                                                                                                    |                                              |                                            |
| 2                                                                                                    | avvertenze                                                                                                    | magneti informationi                                                                                                    |                                              |                                            |
| avvertenze                                                                                                    | arrendenze                                                                                                    | • maggiori Informazioni                                                                                                    |                                              |                                            |
|                                                                                                    | 🖀 riferimenti                                                                                                    | aggiungi una nuova categoria                                                                                                    |                                              |                                            |
| Riferimenti                                                                                                    | gestione riferimenti                                                                                                    | PROVA CATEGORIA LINK 1 ( Modifica der                                                                                                    | nominazione categoria) (🔕 Elimina categoria) | ۲                                          |
|                                                                                                    | gestione curriculum                                                                                                    |                                                                                                    |                                              |                                            |
| gestione riferimenti                                                                                                    | 📄 bacheca                                                                                                    |                                                                                                    |                                              |                                            |
|                                                                                                    | gestione avvisi                                                                                                    |                                                                                                    |                                              |                                            |
| jesuone curriculum                                                                                                    | gestione domande<br>frequenti                                                                                                    |                                                                                                    |                                              |                                            |
| Bacheca                                                                                                    | 🌡 insegnamenti                                                                                                    |                                                                                                    |                                              |                                            |
|                                                                                                    | gestione insegnamenti                                                                                                    |                                                                                                    |                                              |                                            |
| iestione avvisi                                                                                                    | a a a a a a a a a a a a a a a a a a a                                                                                                    |                                                                                                    |                                              |                                            |
| iactiona domanda                                                                                                    | gestione appeli                                                                                                    |                                                                                                    |                                              |                                            |
| requenti                                                                                                    | gestione prenotazioni<br>esami                                                                                                    |                                                                                                    |                                              |                                            |
|                                                                                                    | 🕐 orari                                                                                                    |                                                                                                    |                                              |                                            |
| Insegnamenti                                                                                                    | gestione orario delle                                                                                                    |                                                                                                    |                                              |                                            |
| estione insegnamenti                                                                                                    | lézioni                                                                                                    |                                                                                                    |                                              |                                            |
| jossono integriantel la                                                                                                    | gestione orario di<br>ricevimento                                                                                                    |                                                                                                    |                                              |                                            |
|                                                                                                    | -                                                                                                    |                                                                                                    |                                              |                                            |
| Esami                                                                                                    | u supporto alle lezioni                                                                                                    |                                                                                                    |                                              |                                            |
| iestione appelli                                                                                                    | lezioni                                                                                                    |                                                                                                    |                                              |                                            |
|                                                                                                    | gestione registro delle                                                                                                    |                                                                                                    |                                              |                                            |
| gestione prenotazioni                                                                                                    |                                                                                                    |                                                                                                    |                                              |                                            |
| gestione prenotazioni                                                                                                    | lezioni                                                                                                    |                                                                                                    |                                              |                                            |
| gestione prenotazioni<br>esami                                                                                                    | gestione materiale<br>didattico                                                                                                    |                                                                                                    |                                              |                                            |
| jestione prenotazioni<br>sami                                                                                                    | gestione materiale<br>didattico                                                                                                    |                                                                                                    | Figura 36                                    |                                            |
| gestione prenotazioni<br>Isami<br>I <b>Drari</b>                                                                                                    | ezioni<br>gestione materiale<br>didattico                                                                                                    |                                                                                                    | Figura 36                                    |                                            |
| gestione prenotazioni<br>esami<br>O <b>Drari</b><br>gestione orario delle                                                                                                    | ezori<br>gestione materiale<br>didattico                                                                                                    |                                                                                                    | Figura 36                                    |                                            |
| gestione prenotazioni<br>esami<br>O Drari<br>gestione orario delle<br>ezioni                                                                                                    | ezori<br>gestore materiale<br>didattice<br>ricerca                                                                                                    | onti                                                                                                    | Figura 36                                    |                                            |
| jestione prenotazioni<br>esami<br>O <b>Drari</b><br>gestione orario delle<br>ezioni                                                                                                    | ezon<br>gestore materiale<br>diatatoo<br>ricerca                                                                                                    | e <b>nti.</b> unina.it                                                                                                    | Figura 36                                    |                                            |
| gestione prenotazioni<br>esami<br><b>Drari</b><br>gestione orario delle<br>ezioni<br>gestione orario di<br>isocime orario di                                                                                                    | ezori<br>gebone materiale<br>didattoo<br>in ricerca                                                                                                    | enti.unina.it<br>II studi di Napoli Federico II                                                                                                    | Figura 36                                    | Home I Indiatro I Stanna I Ajuto           |
| Jestione prenotazioni<br>Isami<br>Destione orario delle<br>Ezioni<br>Jestione orario di<br>Icevimento                                                                                                    | ezoni<br>gebone materiale<br>didattoo                                                                                                    | enti.unina.it<br>di Studi di Napoli Federico II                                                                                                    | Figura 36                                    | Home   Indietro   Stampa   Aiuto           |
| jestione prenotazioni<br>isami<br><b>0 Orari</b><br>gestione orario delle<br>ezioni<br>gestione orario di<br>icevimento                                                                                                    | ezori<br>gebone materiale<br>didattoo<br>ricerca<br>ricerca<br>Università dep<br>Prof. Giuseppe Marri                                                                                                    | entiunina.it<br>gli Studi di Napoli Federico II<br>rucci-Area Riservata                                                                                                    | Figura 36                                    | Home   Indietro   Stampa   Aiuto<br>Grad   |
| estione prenotazioni<br>sami<br>Orari<br>estione orario delle<br>zioni<br>estione orario di<br>cevimento                                                                                                    | ezori<br>gestore materiale<br>didatoo<br>ricerca<br>ricerca<br>Università deg<br>Prof. Giuseppe Marti<br>Vimpostazioni                                                                                                    | entiunina.it<br>gil Studi di Napoli Federico II<br>rucci-Area Riservata<br>Links                                                                                                    | Figura 36                                    | Home   Indjetro   Stampa   Aiuto<br>Ecci   |
| Orari     Orari     Orari     Orari     orario delle     zioni     estione orario di     cevimento     Supporto Alle     Lezioni                                                                                                    | estori<br>gestorie materiale<br>didattico<br>ricerce<br>ricerce<br>Prof. Giuseppe Marri<br><u>impostazioni</u><br>impostazioni sto                                                                                                    | entiunina.it<br>gil Studi di Napoli Federico II<br>rucci - Area Riservata<br>Links<br>Gestione Links a siti di interesse                                                                                                    | Figura 36                                    | Home   Indietro   Stampa   Aioto<br>Esci   |
| Orari     Orari     Orari     orario delle     zioni     estione orario di     cevimento     Supporto Alle     Lezioni     estione iscrizioni alle                                                                                                    | estore materiale<br>didattico<br>ricerca<br>ricerca<br>Prof. Giuseppe Marri<br>Prof. Giuseppe Marri<br>mosotatorri sto<br>avvertenze                                                                                                    | entiunina.it<br>ali studi di Napoli Federico II<br>rucci - Area Riservata<br>Links<br>Gestione Linka a siti di interesse<br>Categoria: PROVA CATEGORIA I INK 1                                                                                                    | Figura 36                                    | Home   Indietro   Stampa   Aisto<br>@ Eccl |
| Orari     Orari     orario delle     zioni     Supporto Alle     Lezioni     lestione iscrizioni alle     zioni                                                                                                    | ezori<br>gebone materiale<br>didattoo<br>in ricerca<br>in ricerca<br>in ricerca<br>in ricerca<br>in ricerca<br>Università deg<br>Università deg<br>Università deg<br>Prof. Giuseppe Marri<br>impostazioni<br>impostazioni<br>i<br>impostazioni<br>i<br>i<br>i<br>i<br>i<br>i<br>i<br>i<br>i<br>i<br>i<br>i<br>i<br>i<br>i<br>i<br>i<br>i                                                                 | Entiunina.it<br>II studi di Napoli Federico II<br>rucci - Area Riservata<br>Links<br>Gestione Links a siti di interesse<br>Categoria: PROVA CATEGORIALINK 1                                                                                                    | Figura 36                                    | Home   Indistro   Stamps   Aisto<br>Esci   |
| Jestione prenotazioni<br>Sami Drari Destione orario delle ezioni Destione orario di loevimento Destione orario Alle Lezioni Destione iscrizioni alle ezioni                                                                                                    | ezori<br>gebone materiale<br>didattoo<br>in ricerca<br>in ricerca<br>in postacioni<br>impostazioni sto<br>avvertaree<br>in riferimenti<br>gestione riferimenti                                                                                                    | Entiunina.it<br>El studi di Napoli Federico II<br>rucci - Area Riservata<br>Links<br>Gestione Links a siti di interesse<br>Categoria: PROVA CATEGORIA LINK 1<br>© maggiori informazioni                                                                                                    | Figura 36                                    | Home   Indietro   Stampa   Aiuto<br>Esci   |
| Jestione prenotazioni<br>Sami<br>Drari<br>Jorari<br>Jestione orario delle<br>ezioni<br>Supporto Alle<br>Lezioni<br>Jestione iscrizioni alle<br>ezioni<br>Jestione registro delle                                                                                                    | ezori<br>gebore<br>didattoo<br>iii ricerca<br>iii ricerca<br>iiii ricerca<br>iiiii ricerca<br>iiiiii ricerca<br>iiiiiiiiiiiiiiiiiiiiiiiiiiiiiiiiiiii                                                                                                    | Entiunina.it<br>II Studi di Napoli Federico II<br>rucci - Area Riservata<br>Links<br>Gastione Links a siti di interesse<br>Categoria: PROVA CATEGORIA LINK 1<br>• maggori informazioni<br>• aquipaj un nuevo sito                                                                                                    | Figura 36                                    | Home   Indietro   Stampa   Aiuto<br>≌ Esci |
| estione prenotazioni esami Orari gestione orario delle ezioni gestione orario di icevimento Supporto Alle Lezioni gestione iscrizioni alle ezioni gestione registro delle ezioni                                                                                                    | ezori<br>gebore materiale<br>didattico<br>ricerca<br>ricerca<br>Prof. Giuseppe Marri<br><u>impostazioni</u><br>impostazioni sto<br>avvertenze<br><u>infortimenti</u><br>gestore cirriculum<br>gestore cirriculum                                                                                                    | Proteinina.it<br>gil Studi di Napoli Federico II<br>rucci - Area Riservata<br>Links<br>Gestione Links a siti di Interesse<br>Categoria: PROVA CATEGORIA LINK 1<br>Praggori informazioni<br>Reagungi un nuevo ato<br>* bio Unino<br>* bio Unino<br>* bio Unino                                                                                                    | Figura 36                                    | Home   Indietro   Stampa   Aiuto<br>esci   |
| estione prenotazioni esami Orari gestione orario delle ezioni gestione orario di iceevimento Supporto Alle Lezioni gestione iscrizioni alle ezioni gestione registro delle ezioni mestione meteriale                                                                                             | ezori<br>getori<br>didattoo<br>iii ricerca<br>iiii ricerca<br>Prof. Giuseppe Marri<br>iiiiiiiiiiiiiiiiiiiiiiiiiiiiiiiiii                                                                                                    | Categoria: PROVA CATEGORIALINK 1  Categoria: PROVA CATEGORIALINK 1  Anaggori information  Anaggori information  Statuting  Statuting  Statutin                                                                                                    | Figura 36                                    | Home   Indietro   Stampa   Aioto<br>ecc    |
| estione prenotazioni esami Orari gestione orario delle ezioni gestione orario di icevimento Supporto Alle Lezioni gestione iscrizioni alle ezioni gestione registro delle ezioni gestione materiale didattico                                                                                    | ezori<br>getori<br>didattoo<br>iii ricerca<br>iiii ricerca<br>iiiiiiiiiiiiiiiiiiiiiiiiiiiiiiiiiiii                                                                                                    | Eli Studi di Vapoli Federico II<br>rucci - Area Riservata<br>Links<br>Gestione Links a siti di interesse<br>Categoria: PROVA CATEGORIALINK 1<br>@ meggori informazioni<br>@ aggiori informazioni<br>@ aggiori informazioni<br>@ stati Jugarta di Ateneo                                                                                                    | Figura 36                                    | Home   Indietro   Stampa   Aisto<br>Esci   |
| estione prenotazioni esami Orari gestione orario delle ezioni estione orario di icevimento Supporto Alle Lezioni gestione iscrizioni alle ezioni gestione registro delle ezioni gestione materiale idattico                                                                                      | ezori<br>gebone materiale<br>didattico<br>in ricerca<br>in ricerca | Entitunina.it<br>II studi di Napoli Pederico II<br>FUCCI - Area Riservata<br>Links<br>Gestione Links a siti di interesse<br>Categoria: PROVA CATEGORIALINK 1<br>@ maggori informationi<br>@ maggori informationi<br>@                                                                            | Figura 36                                    | Home   Indietro   Stampa   Aiuto           |
| estione prenotazioni sami Orari estione orario delle ezioni estione orario di cevimento Supporto Alle Lezioni estione iscrizioni alle ezioni estione registro delle ezioni estione materiale idattico                                                                                            | ezori<br>gebore matriale<br>didattoo<br>iii ricerca<br>iiii ricerca<br>iiiiiiiiiiiiiiiiiiiiiiiiiiiiiiiiiiii                                                                                                    | Entiunina.it<br>II studi di Napoli Pederico II<br>FUCCI - Area Riservata<br>Links<br>Gestione Links a siti di interesse<br>Categoria: PROVA CATEGORIA LINK 1<br>@ maggori information<br>@ Anaiorai un nuevo atic<br>* Site Unina<br>portale diAtaneo                                                                                                    | Figura 36                                    | Home   Indietro   Stampa   Aiuto           |
| estione prenotazioni esami Orari gestione orario delle ezioni gestione orario di icevimento Supporto Alle Lezioni gestione iscrizioni alle ezioni gestione registro delle ezioni gestione materiale didattico Ricerca                                                                            | estore materiale<br>didattico<br>in ricerca<br>in ricerca<br>in ricerca<br>in postazioni<br>impostazioni sto<br>avvertenze<br>in ricerneuti<br>gestore curruculum<br>impostazioni sto<br>avvertenze<br>in ricerneuti<br>gestore curruculum<br>impostazioni di gestore curruculum<br>in schenca<br>gestore avvisi<br>gestore avvisi<br>gestore domande<br>in segnamenti<br>gestore insegnamenti                                                                                                    | Proteinina.it<br>gil Studi di Napoli Federico II<br>rucci - Area Riservata<br>Links<br>Gestione Links a siti di Interesse<br>Categoria: PROVA CATEGORIA LINK 1<br>Praggori informazioni<br>Categoria: PROVA CATEGORIA LINK 1<br>Praggori informazioni<br>Categoria: PROVA CATEGORIA LINK 1<br>Praggori informazioni<br>Categoria: PROVA CATEGORIA LINK 1<br>Praggori Informazioni<br>Categoria: PROVA CATEGORIA LINK 1<br>Praggori Informazioni<br>Categoria: PROVA CATEGORIA LINK 1<br>Praggori Informazioni<br>Categoria: PROVA CATEGORIA LINK 1<br>Praggori Informazioni<br>Categoria: PROVA CATEGORIA LINK 1<br>Praggori Informazioni<br>Categoria: PROVA CATEGORIA LINK 1<br>Praggori Informazioni<br>Categoria: Praggori Informazioni<br>Categoria: PROVA CATEGORIA LINK 1<br>Praggori Informazioni<br>Praggori Informazioni<br>Praggori In                                                                          | Figura 36                                    | Home   Indietro   Stampa   Aisto<br>Esci   |
| <b>Orari</b> Orari Orari odelle szioni Supporto Alle Lezioni Supporto Alle Lezioni Supporto Alle szioni Supporto Alle szioni Supporto Alle szioni Ricerca Pestione materiale lidattico Ricerca Pestione attivita' di                                                                             | ezori<br>gestore materiale<br>didattico<br>ricerca<br>Prof. Giuseppe Marri<br>impostazioni<br>impostazioni<br>impostazioni<br>gestore riferimenti<br>gestore euriculum<br>estore euriculum<br>estore euriculum<br>estore euriculum<br>estore euriculum<br>estore euriculum<br>estore euriculum<br>estore euriculum<br>estore euriculum<br>estore euriculum<br>estore euriculum<br>estore euriculum<br>estore euriculum<br>estore euriculum<br>estore euriculum                                                                                                    | Categoria: PROVA CATEGORIALINK 1  Categoria: PROVA CATEGORIALINK 1  Categoria: PROVA CATEGORIALINK 1  Categoria: PROVA CATEGORIALINK 1  Categoria: Prova atto  Categoria: Prova atto                                                                                                    | Figura 36                                    | Home   Indietro   Stampa   Aioto<br>Eccl   |
| gestione prenotazioni sami Orari gestione orario delle ezioni gestione orario di icevimento Supporto Alle Lezioni gestione iscrizioni alle ezioni gestione registro delle ezioni gestione materiale didattico Ricerca gestione attivita' di icerca                                               | ezori<br>gesori<br>didattico<br>il ricerca<br>il ricerca<br>il ricerca<br>il ricerca<br>il ricerca<br>il ricerca<br>il ricerca<br>il ricerca<br>il ricerca<br>il ricerca<br>il ricerca<br>il ricerca<br>il ricerca<br>gestone avela<br>gestone domande<br>frequent<br>gestone domande<br>frequent<br>gestone avela<br>gestone avela<br>gestone avela<br>gestone avela                                                                                                    | Eli Studi di Napoli Federico II<br>rucci - Area Riservata<br>Links<br>Gestione Links a siti di interesse<br>Categoria: PROVA CATEGORIALINK 1                                                                                                    | Figura 36                                    | Home   Indietro   Stampa   Aioto           |
| gestione prenotazioni sami Orari gestione orario delle ezioni gestione orario di icevimento Supporto Alle Lezioni gestione iscrizioni alle zioni gestione registro delle ezioni gestione materiale ildattico Ricerca gestione attivita' di icerca                                                | ezori<br>gesori<br>gesori<br>gi ricerca<br>ricerca<br>Prof. Giuseppe Marri<br>prostazioni<br>impostazioni<br>gestone riferimenti<br>gestone urinculum<br><b>bacheca</b><br>gestone efferimenti<br>gestone efferimenti<br>gestone avvisi<br>gestone avvisi<br>gestone avvisi<br>gestone avvisi<br>gestone avvisi<br>gestone avvisi<br>gestone avvisi<br>gestone avvisi<br>gestone avvisi<br>gestone avvisi<br>gestone avvisi<br>gestone avvisi<br>gestone avvisi<br>gestone avvisi<br>gestone avvisi                                                                                                    | Eistudi di Napoli Federico II<br>rucci - Area Riservata<br>Liriks<br>Gestione Links a siti di interesse<br>Categoria: PROVA CATEGORIALINK 1<br>@ maggori informazioni<br>@ maggori informazioni<br>@ maggori informazioni<br>@ adaiungi un nuosa ato<br>* informazioni<br>* informazioni<br>* inform | Figura 36                                    | Home   Indietro   Stampa   Aixto<br>Ecc    |
| estione prenotazioni sami Orari gestione orario delle ezioni estione orario di di cevimento Supporto Alle Lezioni gestione iscrizioni alle ezioni gestione registro delle ezioni gestione materiale didattico Ricerca gestione attivita' di cerca gestione pubblicazioni                         | Ezori<br>gestori<br>gestore matriale<br>didattico<br>in ricerca<br>in ricerca<br>in ricerca<br>in ricerca<br>in ricerca<br>in ricerca<br>in postazioni<br>impostazioni<br>impostazioni<br>impostazioni<br>gestore nferimenti<br>gestore enferimenti<br>gestore enferimenti<br>gestore enferimenti<br>gestore avvisi<br>gestore enferimenti<br>gestore enferimenti<br>gestore enferimenti<br>gestore enferimenti<br>gestore enferimenti<br>gestore enferimenti<br>gestore enferimenti<br>gestore enferimenti<br>gestore enferimenti<br>gestore enferimenti<br>gestore enferimenti                                                                                                    | In Studi di Napoli Pederico II  In Studi di Napoli Pederico II  In Studi di Napoli Pederico II  In Studi di Napoli Pederico II  In Studi di Interesse  Categoria: PROVA CATEGORIALINK I  Maggiori Information  Aggiori Information  Aggiori Information  Maggiori Information  Maggiori Infor                                                                                                    | Figura 36                                    | Home   Indistro   Stamps   Aicto           |
| estione prenotazioni esami Orari gestione orario delle ezioni gestione orario di icevimento Supporto Alle Lezioni gestione iscrizioni alle ezioni gestione registro delle ezioni gestione materiale didattico Ricerca gestione attivita' di icerca gestione pubblicazioni gestione pubblicazioni | estori<br>gestorie materiale<br>didattico<br>ricerca<br>ricerca<br>Prof. Giuseppe Marri<br>Prof. Giuseppe Marri<br>Prof. Giuseppe Marri<br>Prof. Giuseppe Marri<br>postazori sto<br>avvertenze<br>ricerca<br>gestorie riferimenti<br>gestorie riferimenti<br>gestorie riferimenti<br>gestorie avvisi<br>gestorie avvisi<br>gestorie avvisi<br>gestorie avvisi<br>gestorie avvisi<br>gestorie avvisi<br>gestorie avvisi<br>gestorie avvisi<br>gestorie avvisi<br>gestorie prenotazioni<br>esami<br>gestorie prenotazioni<br>esami                                                                                                    |                                                                                                    | Figura 36                                    | Home   Indietro   Stampa   Aiuto<br>Esci   |

**docenti**.unina.it